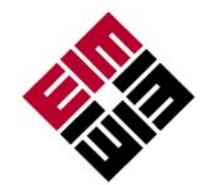

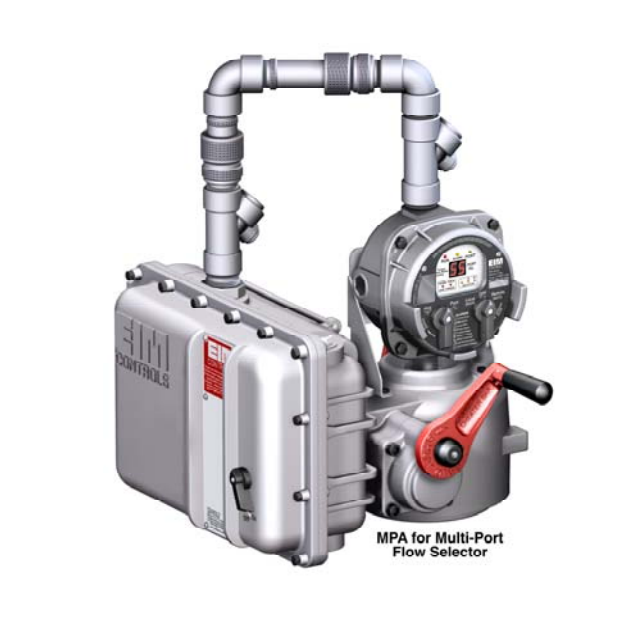

# **Atuador Multi-Porta**

**MANUAL O&M** 

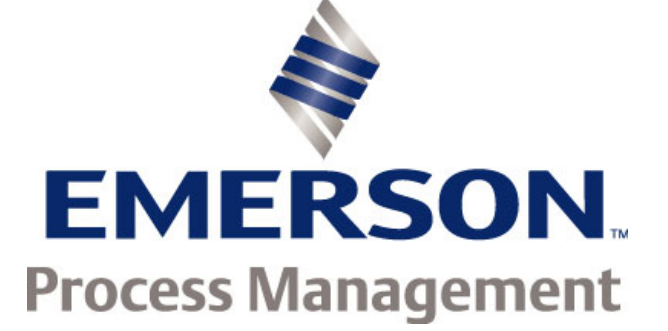

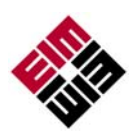

- AVISO: Cuidado ao trabalhar com ou próximo a válvulas e atuadores. Podem estar presentes: Altas pressões, forças, tensões e objetos inflamáveis.
- **AVISO:** Leia este manual inteiramente antes de instalar, operar ou realizar a manutenção no Atuador de Válvula MPA.
- **AVISO:** A não observância das instruções de fiação elétrica adequada, armazenamento, configuração e manutenção podem causar lesões graves, danos ao equipamento ou invalidar a garantia. Leia o Manual E796 para instruções sobre armazenamento, conexão elétrica e manutenção.

Certifique-se que a instalação seja feita de acordo com a EN 60079-14 e IEC 60079-14.

#### Informação Regulamentar

Ex d IIB T4 ou EEx d IIB 120 graus C (T4) Tamb -20 graus C a +60 graus C

Revisão J

Copyright © 2011 Emerson Process Management Todos os Direitos Reservados.

Emerson Process Management Ltda. Valve Actuation LLC 13840 Pike Road Missouri City, Texas 77489

1-800-679-1561 (281) 499-1561 FAX (281) 499-8445 Emerson Process Management Valve Actuation Ltd. 6-7 Galaxy House, New Greenham Park, Newbury, Berkshire, RG19 6HW, England 44 (0) 1635 817 315 FAX 44 (0) 1635 817 460

www.eim-co.com

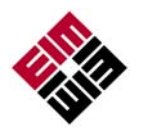

## ÍNDICE

| Introduçã         | <u>o</u> 1                                                  |
|-------------------|-------------------------------------------------------------|
|                   | Figura 1 - Aplicação Típica do Teste de Poço                |
|                   | Figura 2 - MPA montado: 6"x16" MPFS1                        |
| Recursos.         |                                                             |
|                   | Figura 3 - Recursos do MPA                                  |
|                   | Figura 4 – Módulo de Tela Local (LDM)4                      |
|                   | Figura 5 – MPA com Módulo de Tela Remoto (RDM)              |
| <u>Instalação</u> | o Elétrica e Mecânica                                       |
| FIAÇÃO            |                                                             |
|                   | Fiação de Energia                                           |
|                   | Cabeamento de Rede                                          |
|                   | Fiação de Transmissão do Monitor                            |
|                   | Fiação Local ESD (Fechamento de Emergência)                 |
|                   | Fiação Opcional do Módulo de Tela Remoto (RDM)              |
| MÓDULO            | DE TELA LOCAL                                               |
|                   | Figura 6 – LDM                                              |
|                   | OPERAÇÃO                                                    |
|                   | Figura 7 – LDM                                              |
|                   | OPERAÇAO LOCAL                                              |
|                   | Tela Operacional                                            |
|                   | Alarmes 11                                                  |
| <u>CONFIGU</u>    | IRAÇÃO DE CAMPO usando o Software MPA de                    |
| configuraç        | <u>;ão</u> 12                                               |
|                   | ConfiguraçãoFigura 812                                      |
|                   | Configuração do Menu de UsuárioFigura 9Figura 10 13         |
|                   | <u>Selecionando Nova Porta de Origem (Comando HP usando</u> |
|                   | botões)                                                     |
|                   | Configurar Porta de OrigemFigura 11                         |
|                   | Função LED da Porta de Origem                               |
|                   | Calibração da Porta de Origem (Comando HC usando            |
|                   | botões)                                                     |
|                   | Eigure 12 Pon-Lin de Ponte de Oricom                        |
|                   | Renue de Configuração de Etheire Etheire                    |
|                   | <u>menus de configuração de radrica</u> Figura 1318         |

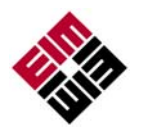

## Índice (continuação)

| Tipo de Motor16                                                      |
|----------------------------------------------------------------------|
| <u>Tela de Controle</u> Figura 14                                    |
| CONFIGURAÇÃO DE CAMPO UTILIZANDO CONTROLE LOCAL 18                   |
| Histórico dos Alarmes19<br>Sequência de Tela do Modo de Configuração |
| DIAGNÓSTICOS DE CAMPO                                                |
| Códigos de Falha                                                     |
| CONTROLE REMOTO DE REDE                                              |
| Modbus RTU                                                           |
| <u>Mapa de Entrada Digital (Estado dos Alarmes e Valvulas)</u>       |
| Mapa de Bobina (Controle de Rede Discreto)                           |
| Mapa de Registro de Fixação                                          |
| Fundação Fieldbus (FF)                                               |
| Redes Redundantes Profibus DP com Redcom27                           |
| DeviceNet                                                            |
| Declaração de Conformidade EC29                                      |
| DIAGRAMA ELÉTRICOPotência Trifásica                                  |
| DIAGRAMA ELÉTRICOPotência Monofásica                                 |
| DIAGRAMA ELÉTRICOAlimentação 24VCC                                   |

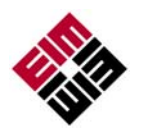

## <u>Introdução</u>

O Atuador Multi-Porta é um EIM de volta única para controle de seletores multi-porta (MPFS) com 3 a 8 portas. Uma aplicação típica é a seleção de poços de petróleo ou gás para produção de testes de poço, como mostrado na Figura 1. Tipicamente, o MPA é o atuador do Seletor de Fluxo Multi-Porta, como mostrado na Figura 2. Existem aplicações em outros processos onde o controle de válvulas multi-porta é necessário.

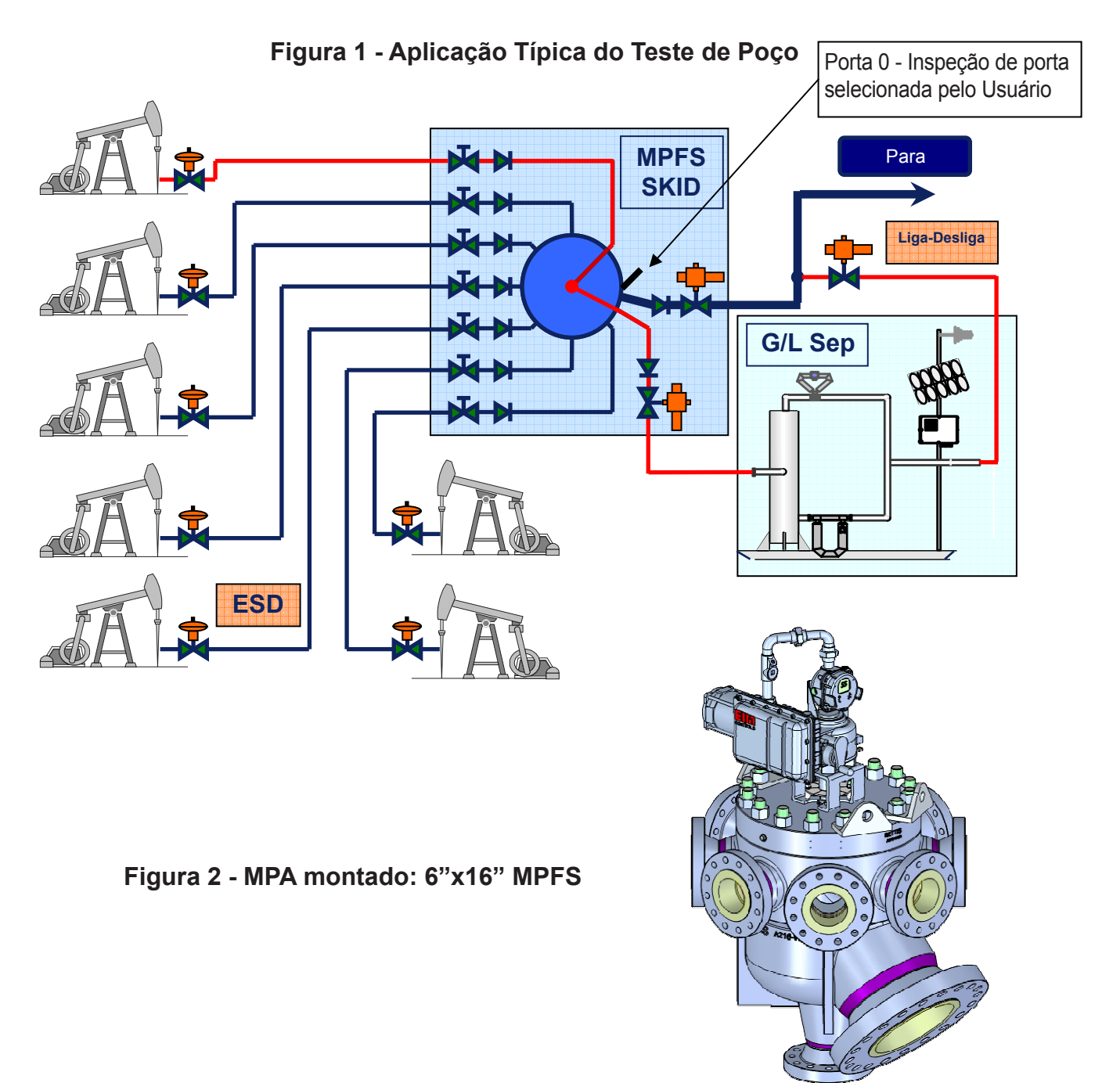

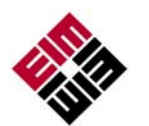

## <u>Recursos</u>

O atuador contém vários conjuntos, como exibido na Figura 3. As características únicas do atuador estão listadas abaixo.

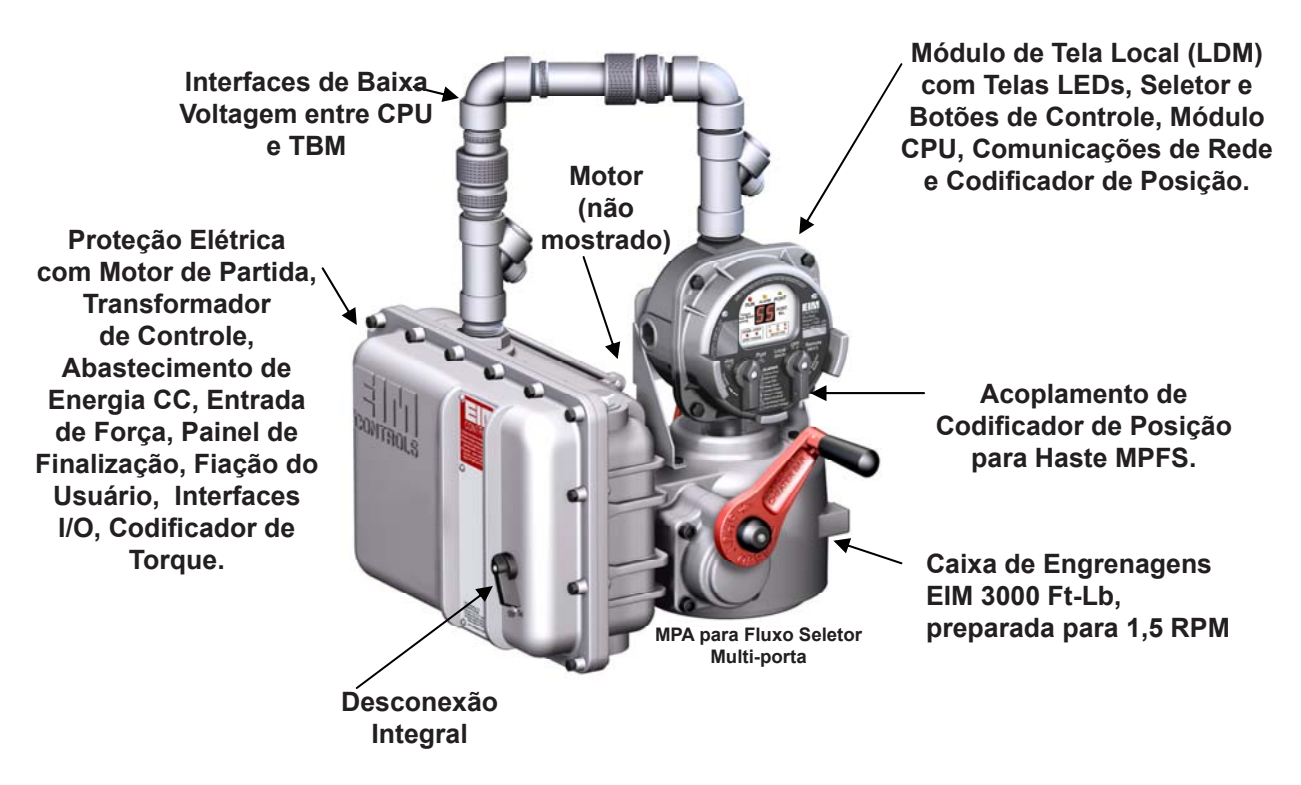

Figura 3 - Recursos MPA

- MPA usa caixa de velocidades pesada EIM com capacidade de 3000 libras.
  - Grande variedade de motores disponíveis para qualquer voltagem ou torque.
- Configurável para fluxo seletor multi-porta de 3 a 8 portas.
  - Qualquer porta pode ser selecionada como Porta de Origem e qualquer (s) porta (s) podem ser ignoradas.
  - Atuador calibrado na fábrica para exato alinhamento do fluxo seletor de portas.
  - Parâmetros de calibração armazenados na memória não volátil e disponível para DCS.
- Codificador magnético de 12-bits acoplado diretamente na haste da válvula para resposta precisa.
  - Fornece resolução de medidas de posição de 0,088 graus.

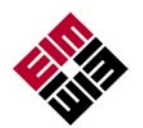

## Recursos (Continuação)

- O exclusivo motor de partida de estado sólido e controle de software da EIM fornece posição do fluxo de seleção com precisão de ±1 grau da porta selecionada.
- Microcontrolador com atualizações de alta performance, atualizando o rendimento do controle do motor a cada 4ms para controle de precisão do motor.
- Codificador magnético de 12-bits acoplado diretamente ao pinhão do torque para resposta de torque.
  - ◆ Fornece resolução de medidas de posição de 0,146% do torque completo.
- MPA suporta todos os protocolos de rede disponíveis nos outros atuadores EIM.
  - ♦ Modbus RS485 Bus oU E>Net ring disponível
  - Profibus
     Redundância com Redcom
  - Fundação
     Fieldbus
  - DeviceNet
  - ◆ Ethernet Modbus TCP/IP
- I/O e monitoramento de alarme inclui:
  - Disjuntor/Desconexão Integral
  - Sobrecarga do motor e termoproteção do motor
  - Perda de controle de voltagem
  - Falha do Codificador
  - Detecção de atraso e alarme (detecta falha de mecanismos)
  - Monitoração trifásica e correção de fase para garantir a correta rotação do motor.
  - ESD para mandar o seletor para a porta de origem (também vai para a porta de origem em caso de falha).
  - Retransmissão do motor para contato de transmissão em caso de falha.
- Quatro modelos suportam cinco MPFS de 8 portas (Também ver tipo de motor na página 16)

| Modelo  | MPFS      | Сарас | idade |     | RPM |     |
|---------|-----------|-------|-------|-----|-----|-----|
|         |           | Lb/Ft | Nm    | 1Ph | 3Ph | DC  |
| MPA 150 | 2x4       | 150   | 203   | 1,0 | 1,0 | 1,0 |
| MPA 650 | 3x6 & 4x8 | 650   | 881   | 0,7 | 1,0 | 0,5 |
| MPA 800 | 4x10      | 800   | 1085  | 0,6 | 0,9 | 0,5 |
| MPA1500 | 6x16      | 1500  | 2034  | 0,3 | 0,5 | 0,3 |

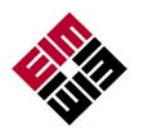

## Recursos (Continuação)

- MPA inclui módulo de Tela local (LDM) padrão
  - Usa tela de LED de alta visibilidade para número de porta, torque e alarmes (também exibe menus de configuração e parâmetros de configuração)
  - Telas de LED com cores múltiplas
    - Posição da Porta dentro de 1º da porta
    - Posição da Porta dentro de 2º da porta
    - Funcionamento do Motor
    - Alarme
    - Sobretorque
    - Posição dentro de 0,25º da porta de origem
    - Modo Local
    - Modo Desligado | Detecção lógica combinada por duas chaves seletoras
    - Modo Remoto
  - Inclui chave de seleção com Desligador Remoto Local
  - Botão de controle local para seleção de porta e de controle Movimento quando ativado pelo usuário.

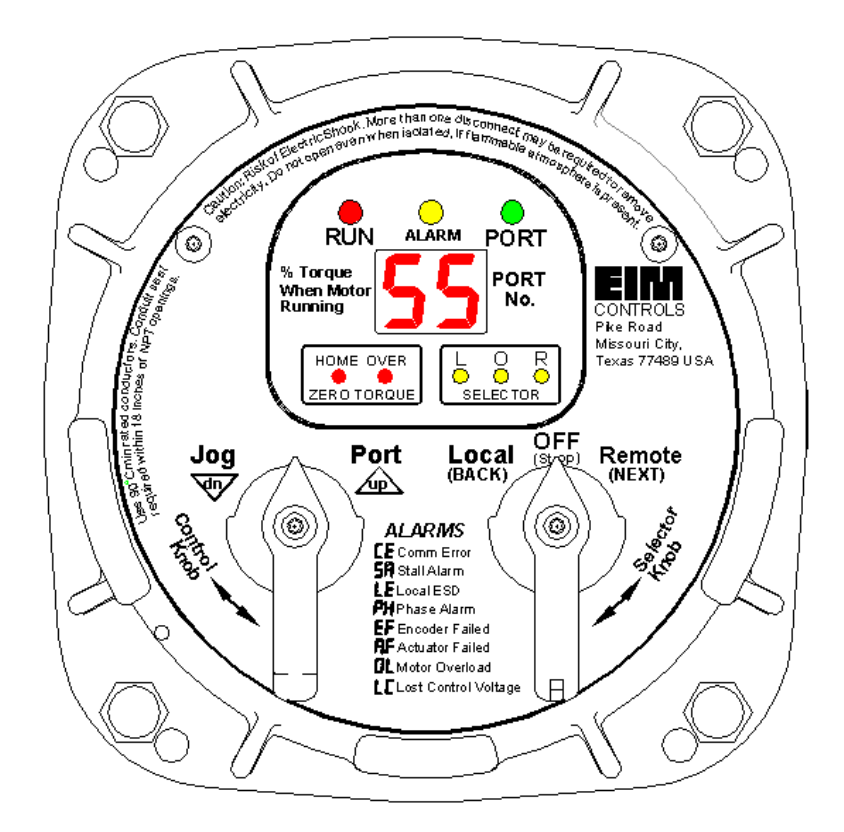

### Figura 4 – Módulo de Tela Local (LDM)

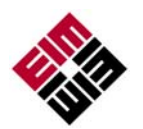

## Recursos (Continuação)

- Opção Módulo de Tela Remoto (RDM) disponível
  - RDM exibe informações idênticas e realiza controles idênticos como LDM
  - A Chave Combinada Lógica patenteada pela EIM permite detecção de chaves seletoras de posição em LDM e RDM.
  - ◆ Permite controle remoto com até 4000 pés (1220 metros) de distância.
  - Perda de comunicação com RDM aciona alarme.

## Figura 5 – MPA com Módulo de Tela Remoto (RDM)

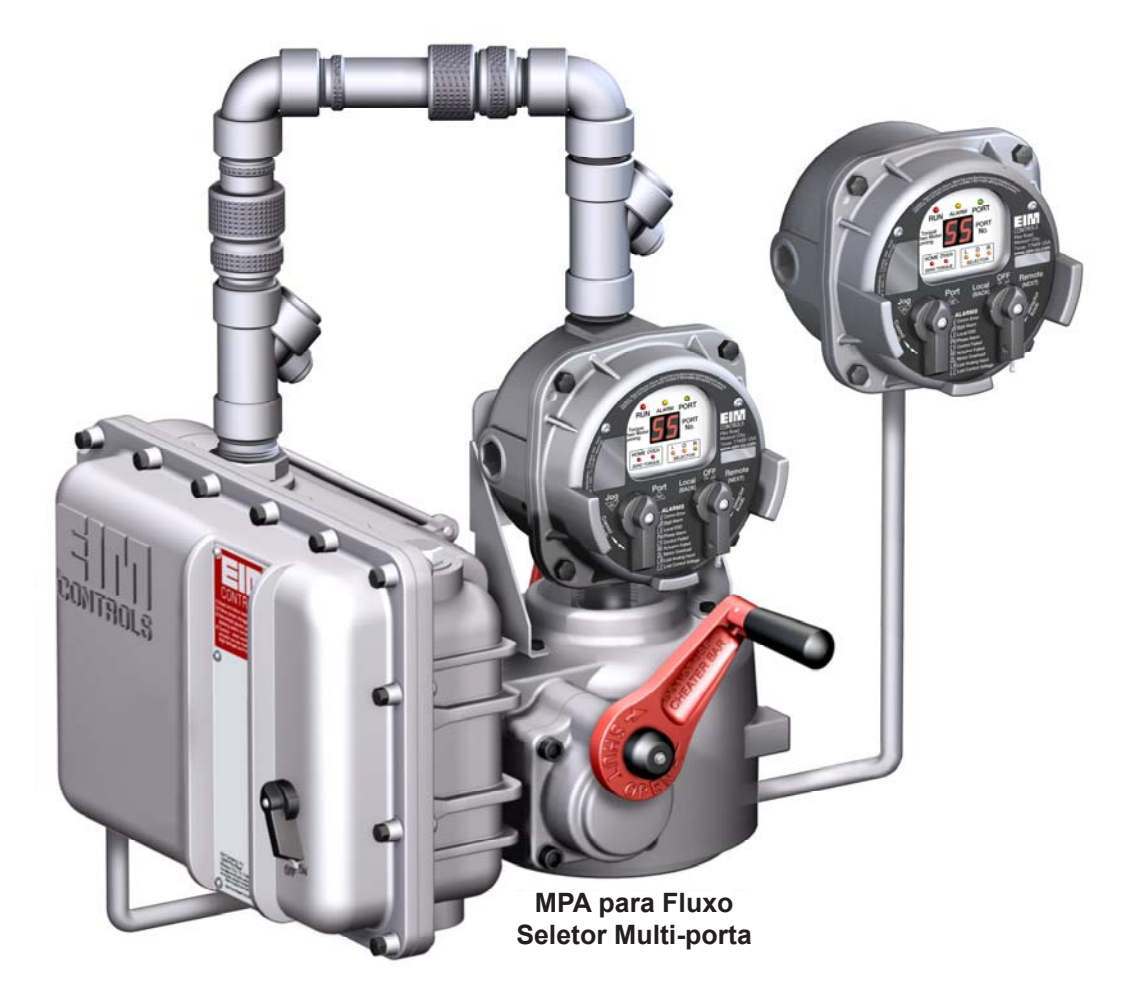

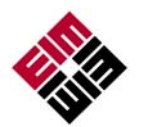

## Instalação Mecânica e Elétrica

Não conecte a energia antes de verificar os seguintes itens.

- 1. A informação dada na placa de identificação corresponde à aplicação?
- 2. Os terminais de cabeamento e o sistema de ligação equipotencial estão ligados corretamente?
- 3. Requerimentos EEx d: Todas entradas de cabo, plugues e adaptadores EEx d foram aprovadas?
- 4. Todas as entradas de cabo com diâmetro interno correto fornecem uma boa vedação em volta do cabo?
- 5. O ambiente e a temperatura do processo corresponde aos valores mostrados na placa de identificação, como mostrado acima?

# FIAÇÃO

Todas as fiações terminais de usuários são feitas dentro do Gabinete Elétrico como mostrado na Figura 3 e Página 2. Verifique o diagrama de cabeamento localizado atrás do manual para conexões de cabo. Conexões de alimentação de alta voltagem são ligadas por meio de disjuntor/desconector situados no interior da proteção elétrica. Todas as ligações de baixa voltagem, incluindo fiação de rede, são feitas pelo TBM (Termination Board Module - Módulo de Placa de Rescisão) localizado dentro do gabinete elétrico. Utilize conduítes e vedações de acordo com o Código Elétrico Nacional (NEC) e os códigos locais para toda a fiação do gabinete elétrico.

## Fiação de Energia

Conectar o fio de alimentação ao disjuntor localizado no conjunto elétrico principal. A fiação deve passar pelo conduíte localizado na parte inferior direita do conjunto elétrico para impedir a entrada de água. O controlador fornece correção automática de fase em caso da força trifásica ser conectada na rotação incorreta de fase.

### Cabeamento de Rede

Se houver uma Conexão de Rede de Barramento, como a Fundação Fieldbus, conecte-a à rede da Porta A nos terminais TBM 24 (-) e 25 (+). Se o cabo for protegido, conecte a proteção ao Terminal TBM 23. Se houver uma rede redundante ou repetidora como a E>Net da EIM, conecte a segunda rede na Porta B terminais TBM 23 (+) e 24 (-). Conecte o cabo blindado da Porta B ao terminal TBM 25. Cabos Blindados são isolados do solo no atuador. Conecte a proteção à apenas um local na rede, normalmente na localização do hospedeiro.

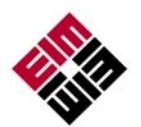

### Fiação do Relé do Monitor

O Relé do Monitor é usado para conectar uma indicação de disponibilidade do atuador por controle remoto. Quando a chave de seleção é colocada no modo Remoto e se não existem alarmes presentes para impedir a operação, a Retransmissão é ligada. Se um alarme ocorrer ou a chave de seleção for movida da posição Remota, o Relé é desligado. O Relé do Monitor é um relé em Forma de C com contatos normalmente abertos (N.A.) ou normalmente fechados (N.F.). Conecte-o aos Terminais TBM 31 ou 32 se desejar contatos N.A. Conecte-o aos Terminais TBM 32 ou 33 se desejar contatos N.F. O relé é mostrado no diagrama de fiação no estado desligado, significando que o atuador não está disponível para controle remoto.

## Fiação Local ESD (Desligamento de Emergência)

Remova os jumpers entre os terminais TBM 27 e 28. Conecte os contatos secos N.F. (Normalmente Fechados) aos terminais 27 e 28. Quando os contatos abrirem, a ESD é ativada, fazendo com que o atuador vá à Porta Home. O atuador permanecerá na Porta Home até os contatos ESD serem fechados e um novo comando ser recebido de controles Locais ou Remotos. O circuito ESD é um circuito à prova de falhas de circuito fechado. Se o circuito for aberto por qualquer razão, cabo partido, mau contato, falha no fornecimento de energia 24VCC, etc., a função ESD é ativada. O circuito fechado é alimentado por 24VCC do atuador.

### Fiação Opcional do Módulo de Tela Remoto (RDM)

Conecte o cabo de par trançado RS485 dos terminais RDM ao TBM 18 (-) e 19 (+). Se a RDM está sendo alimentada a partir do atuador 12VCC, conecte os fios de alimentação a partir da RDM aos terminais TBM 16 (-) e 17 (+). A RDM tem a polaridade protegida, prevenindo danos, mas não irá funcionar se a polaridade for invertida.

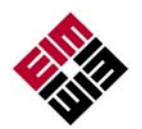

## MÓDULO DE TELA LOCAL

Contem controlador microprocessador, codificador de posição e interface de rede. Esse é o principal controlador, usado para configurar e operar o atuador.

Esse módulo apresenta parâmetros de operação, posição da porta, torque e alarmes. Ele também fornece um modo de configurar o atuador através dos controles locais.

Para usar o Controle Local e Botões Seletores veja a tabela abaixo.

#### OBSERVAÇÃO: O atuador se move somente no sentido anti-horário.

BOTÃO SELETOR

#### RUN ГГ PORT % Torque No. ke Roa Aissouri City 00 R HOME OVER 5 OFF Port Remote Jog An/ 硷 ۲ ALARMS ۲ ALARMS CE Comm Error SR stall Alarm LE Local ESD PMP hase Alarm EF Encoder Failed DL Motor Overload LE Lost Control Voltage

Figura 6

| (direita)              | Girar                | Função                                 | Resultados                                                                                                    |
|------------------------|----------------------|----------------------------------------|----------------------------------------------------------------------------------------------------|
| DESLIGAR<br>(Parar)    | [retornar à posição] | Parar o movimento                      | Impede o funcionamento do motor.                                                                                             |
| REMOTO (Auto)          | Sentido Horário      | Controle Remoto                        | Pode ser controlado<br>remotamente                                                                                           |
| LOCAL (Manual)         | Anti-Horário         | Operação de Mão                        | Permite controle do botão de<br>controle local ou do botão de<br>controle do RDM, se estiver<br>conectado.                   |
| BOTÃO DE               | (Quando o seletor e  | está no modo LOCA                      | L - Manual)                                                                                                    |
| CONTROLE<br>(Esquerda) | Girar                | Função                                 | Resultados                                                                                                    |
| Retorno por Mola       | Posição Neutra       | Sem operação                           | Libera um comando local<br>quando controle Local é usado.                                                                    |
| PORTA (cima)           | Sentido Horário      | Comando Local para<br>a próxima porta. | Faz com que o atuador se mova<br>até a próxima porta. Controle de<br>Botão Momentâneo.                                       |
| Movimento (dn)         | Anti-horário         | Comando Local<br>para micro-passo.     | Ordena que o atuador se mova<br>somente enquanto o botão<br>estiver sendo segurado, ou seja,<br>o botão de controle mantido. |

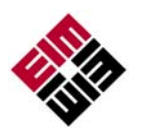

## **OPERAÇÃO**

Coloque o "Botão Seletor" na posição de operação desejada -

**LOCAL** – operação manual do atuador por manipulação de Botão de Controle.

**<u>REMOTO</u>** – utilizado no contexto de operação da planta, ou seja, o painel de controle remoto, PLC, DCS, etc. Consulte o diagrama de fiação para a fiação típica de usuário para controle remoto.

DESLIGAR (Parar) – para impedir operação remoto ou local.

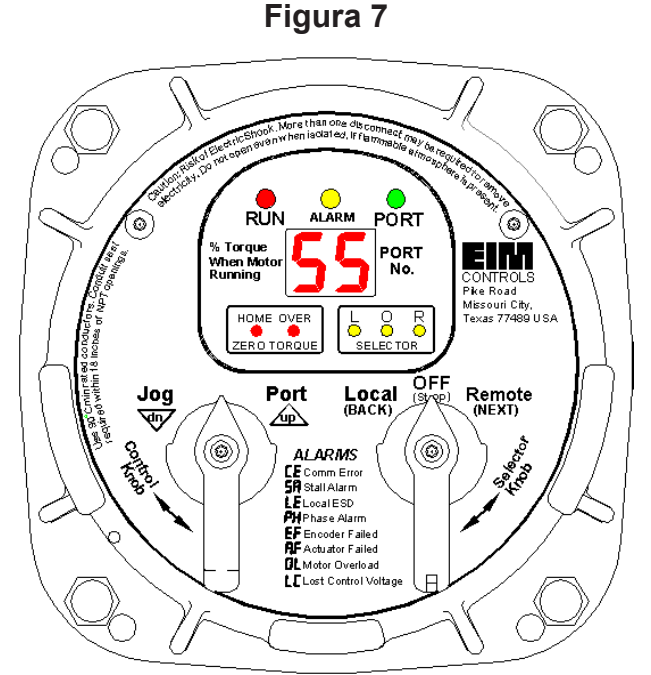

## OPERAÇÃO LOCAL

Coloque o "Botão Seletor" na posição "Local". Se uma tela remota estiver conectada, a chave do seletor remoto não pode estar na posição OFF (Desligada). Verifique se a luz âmbar do seletor "L" está ligada. O atuador pode agora ser operado usando os Botões de Controle porta e de movimento. O Controle de Movimento é normalmente inabilitado e deve ser habilitado no menu de configuração.

Para colocar o atuador nos modos Movimento ou Micro-Passo em direção à próxima porta, gire o botão de controle na direção anti-horário. "Movimente" até a posição e libere quando a posição for alcançada. Quando usar o movimento para calibrar o atuador, sempre pare próximo à porta desejada e use o volante de mão para completar o posicionamento para o centro da porta de forma adequada.

Para mover apenas para a próxima porta, gire momentaneamente o botão de controle em sentido horário para a posição da Porta e libere.

Para parar ou impedir o movimento do atuador, mova o botão Seletor para a posição DESLIGAR (Parar).

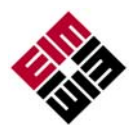

## Tela Operacional

Indicadores operacionais para posição EXECUTAR/ ALARME/ PORTA usam luzes LED de longa duração. Torque de operação e posição da porta são mostrados no leitor digital durante uma operação normal. Torque em porcentagem máxima é apresentado como um número de 2 dígitos apenas enquanto o motor estiver funcionando. A Posição da Porta é mostrada como um único dígito quando o motor para. Se o atuador parar entre duas portas, as duas portas de números correspondentes irão alternar-se. Torques menores que 10% são mostrados como 0% porque torques inferiores à 10% não podem ser medidos de forma precisa.

LED EXECUÇÃO - pisca luz Verde enquanto o atuador se move até a próxima porta e pisca o Vermelho enquanto opera na 2º posição de porta selecionada.

LED PORTA - pisca luz Verde quando o atuador está na 2º posição e fora da 1º antes do ponto de ajuste da porta selecionada. A porta LED pisca Vermelho quando dentro da 2º e fora da 1º além do ponto de ajuste. A porta LED exibe uma luz Verde estável enquanto estiver na 1º posição de porta selecionada.

LED ALARME (Amarela) pisca quando o alarme está presente, caso contrário, mantém -se apagada.

SOBRETORQUE - Indicado quando um alarme de torque ocorre no meio de um deslocamento. A luz LED de sobretorque irá piscar contanto que a condição de sobretorque exista.

LED DA PORTA DE ORIGEM irá piscar quando o atuador estiver em 0,25º da posição na Porta de Origem selecionada.

Luzes LED da chave seletora também estão disponíveis para uso no canto inferior direito. As luzes LED seletoras são importantes quando usando um Módulo de Tela Remoto (RDM) porque esses LEDs indicam a lógica combinada de duas chaves seletoras, ou seja, o modo de funcionamento do atuador. Todos os três LED LOR são exibidos quando o atuador está em modo de configuração.

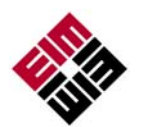

#### Alarmes

Quando um alarme dispara, ele é automaticamente mostrado pelo visor LED de dois caracteres. O LED DE ALARME amarelo irá piscar quando algum alarme ocorrer. O visor irá alternar entre posição de porta atual e alarme(s) ativo(s). Se mais de um alarme estiver ativo, a tela irá percorrer a seguinte sequencia: Posição da Porta, o alarme mais novo, Posição da Porta, o próximo alarme mais antigo e por aí vai, até que todos alarmes ativos sejam exibidos. O ciclo será repetido de forma continua até que todos alarmes forem apurados. Cada alarme é gravado em um Histórico de Alarme. O histórico do alarme pode ser visto ao entrar em modo de configuração (veja próxima seção).

Todos possíveis alarmes que possam ser exibidos estarão listados na placa de identificação do Módulo de Tela Local (LDM). Seguem as definições dos alarmes listados:

| CE | Alarme de Erro de<br>Comunicação | Perdeu comunicação com o Módulo de Tela<br>Remoto (RDM) quando configurado.                                                              |
|----|----------------------------------|----------------------------------------------------------------------------------------------------|
| SA | Alarme de Travamento             | Atuador falhou ao se mover nos 8 segundos<br>após receber uma ordem por controle remotos ou<br>local.                                    |
| LE | Alarme de ESD Local              | Desligamento de Emergência Local está ativo.                                                                                             |
| PH | Alarme do Monitor de Fase        | Perda de uma fase quando configurado para<br>Trifase.                                                                                    |
| EF | Falha no Codificador             | Falha no codificador de torque ou posição.                                                                                               |
| AF | Falha no Atuador                 | Uma falha foi detectada pelo hardware monitor de falhas eletrônicas. Essa condição é irrecuperável e precisará de manutenção do atuador. |
| OL | Sobrecarga do Motor              | A proteção térmica do motor ou o relé de<br>sobrecarga desarmou.                                                                         |
| LC | Perda de Voltagem de<br>Controle | Perda de força dos circuitos de controle do motor.<br>A voltagem de controle fornecida possui um<br>fusível de reiniciação automática.   |
|    |                                  |                                                                                                    |

**OBSERVAÇÃO:** Alarme de Sobretorque é mostrado pelo visor LED aplicado. Veja a seção Tela Operacional acima.

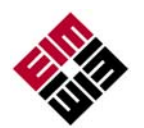

## CONFIGURAÇÃO DE CAMPO usando o Software de configuração MPA

MPA Config é um aplicativo de Windows para configuração , calibração, teste e funcionamento do MPA. MPA Config é compatível com Windows XP, Windows 7, e Vista. Conexão com o MPA exige uma ligação RS485. Pode ser necessário usar um conversor USB para RS485 para fazer a conexão do PC na porta RDM do atuador. Porta RDM para terminais TBM 18 (-) e 19 (+). Carregue o software à um laptop ou outro PC compatível e conecte a ligação RS485 para o TBM na proteção elétrica. Se for indesejável a abertura da proteção, a configuração deve ser executada usando os botões de controles locais do atuador como descrito na próxima seção do manual. Se o sistema está configurado para rede Modbus o PC pode ser conectado à rede local de qualquer local na rede. A fábrica MPFS usa esse software para configurar e calibrar o MPA e salvar a configuração para um arquivo ".mpa" da MPFS, número de série. Caso ocorra perda de configuração de fábrica ou calibração da porta devido à falha de um módulo da CPU ou erro do usuário, uma cópia do arquivo pode ser obtido a partir da fábrica MPFS e carregado para o atuador usando MPA Software Config.

## Configuração CommSetUp

Primeiro selecione a tela de configuração "CommSetUp" como mostrado na figura 8 para configurar a ligação com a rede de comunicação.

Se conectado à porta RDM, configure a taxa de transmissão do computador para 9600, Nenhuma Paridade e Stop Bits para 1. Defina o Endereço Slave para 254. A configuração da porta RDM está fixada em 9600,N,8,1 endereço 254 não pode ser modificado pelo usuário.

Se conectado a uma rede local Modbus, deve-se saber qual a taxa de transmissão e o endereço slave configurado para poder configurar a porta de comunicação. A Configuração padrão para a porta de rede MPA é 19.200 de transmissão e o endereço slave é 254.

**AJUDA:** Clicar no botão **?** no topo da tela e passar o cursor por cada botão irá fazer aparecer uma descrição do botão.

#### MPA\_Configuration **?** X Ê **EIM CONTROLS** EMERSON MPA CONFIG CommSetUp User Setup Menus FactorySetupMenus Control Modbus Comm Port-Port # BaudRate 9600 Parity None ¥ Stop Bits 1 ~ Tx Dly Time 100 \* Timeout 100 \* Slave Address 254 ÷ Connect 🔘 TX 🔘 RX MPA FirmWare ××× Read Exit Write ver. 1.0.0.4

#### Figura 8

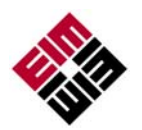

## Menus de Configuração do Usuário

Para configurar o atuador, selecione a aba Menus de Configuração do Usuário exibida na Figura 9. Nesta tela. o Histórico de Alarme dos últimos oito alarmes acumulados podem ser vistos. A configuração também pode ser vista sem um código de acesso. Para alterar a configuração, um código de acesso válido deve ser digitado. Clique no botão "Digite Senha do Usuário" próximo à parte inferior da tela, e a tela exibida na Figura 10 aparecerá. Digite o código de acesso de quatro dígitos e clique em Enter. Você poderá editar a configuração agora, incluindo um novo código de acesso como exibido na Figura 9. Se o código de acesso for alterado, certifique-se que ele está gravado e mantido em local seguro. O código de acesso padrão é 0000.

| MPA_Configuration                            |                         |
|----------------------------------------------|-------------------------|
| EIM CONTROLS<br>MPA CON                      | Process Management      |
| CommSetUp User Setup Menus FactorySetupMenus | Control                 |
| Alarms History                               |                         |
| Latest-1st                                   | 5th                     |
| 2nd                                          | 6th                     |
| 3rd                                          | 7th                     |
| 4th Oldes                                    | st-8th                  |
| Edit Passcode                                | Jog Control Delete Port |
| Network Set Up                               |                         |
| Node Address 1 🗢 Parity 💽                    |                         |
| Baudrate 🔽 Stop Bits 🔽                       |                         |
| Self Calibration                             |                         |
| Enter User Password                          |                         |
| Read Exit                                    | Write ver. 1.0.0.2      |
|                                              |                         |

## Figura 10

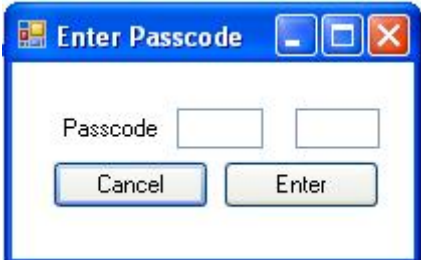

**Observação:** Para calibrar o atuador para as características de carregamento MPFS, selecione "Auto Calibração" e posicione o interruptor seletor no modo Local. Isto fará que o atuador se mova. Aguarde até que o atuador pare de se movimentar ou pulsar antes de voltar a posicionar o interruptor seletor no modo Parar.

A Configuração de Rede altera a configuração apenas para as

portas de rede. Ela não afeta a porta RDM. Se a tubulação não estiver conectada a uma ou mais portas, ou se for desejável pular uma ou mais portas, clique no número "Excluir Porta". As portas excluídas serão puladas quando um próximo comando de porta for emitido ou no modo de controle local ou no modo de controle remoto.

**Observação:** Quando forem feitas alterações na configuração, clique no botão "Escrever" na parte inferior da tela para transferir os novos parâmetros para o atuador. O botão "Ler" pode ser usado para atualizar a tela a fim de verificar se os parâmetros foram escritos e armazenados corretamente no atuador. Não desligue a energia por no mínimo 10 segundos depois de alterar a configuração para permitir que o atuador escreva os novos parâmetros de configuração para o EEPROM.

Figura 9

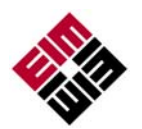

### <u>Selecionando Nova Porta de Origem (Comando HP usando configuração</u> <u>de Botão de Controle)</u> Figura 11

O Usuário pode selecionar qualquer porta como nova "Porta de Origem" no campo. Quando uma nova porta de origem é selecionada, a nova porta de origem é identificada como Porta 0 e o MPA reatribui todos os outros números de porta (1-7) em sentido anti-horário em torno do MPFS. O MPA recalcula a posição exata da porta calibrada baseado nos valores de calibração de fábrica, portanto nenhuma precisão é perdida.

Para selecionar uma nova porta de origem, clique no botão "Determinar Porta de Origem" exibido na Figura 9. A Pop-Up exibida na Figura 11 aparecerá. Digite o novo número de porta de origem 1-7 relacionado às atribuições de porta calibrada de fábrica e clique "Enter".

#### Observação:

Quando uma nova porta de origem é selecionada, ela não deve apresentar tubulação conectada e deve estar equipada com uma tampa cega que permita inspeção

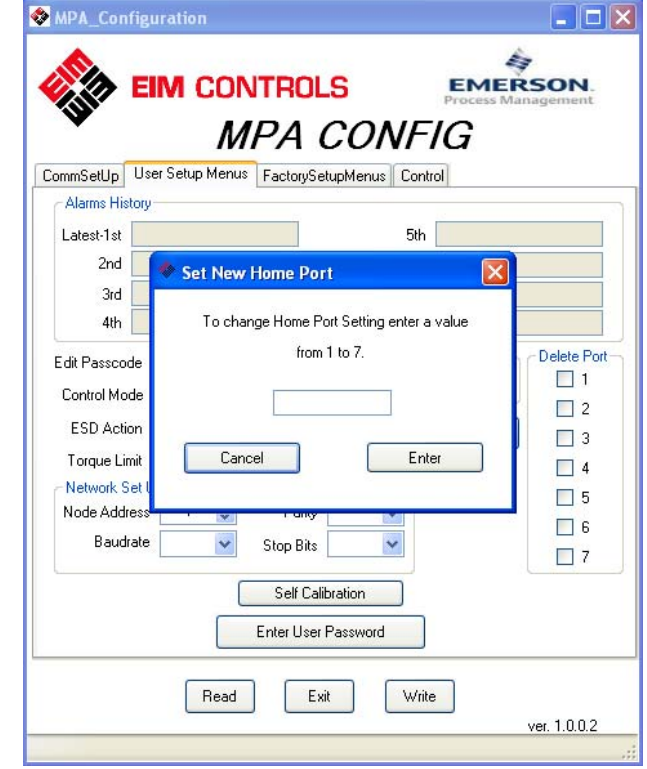

# de selamento futura e alinhamento de porta visual. Selecionar uma nova porta de origem fará o MPA recalcular todos os parâmetros de calibração baseado na calibração de fábrica e armazenar os novos valores para o EEPROM.

## Função LED da Porta Home

A porta de origem LED no LDM irá agora identificar a posição de porta home recémselecionada. Este LED liga quando o atuador está a 0,25 graus da porta home selecionada. Quando a tampa cega da porta de origem é removida no campo para inspeção de vedação, o zero de origem pode ser verificado e corrigido se um erro for detectado.

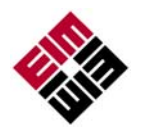

# <u>Calibração da Porta Home (Comando HC usando configuração de Botão de Controle)</u>

Caso seja realizada uma manutenção no atuador que possa causar perda de calibração, a porta home deve ser recalibrada. Exemplos de manutenção que afetam a calibração são remoção do atuador do MPFS e substituição do codificador de posição. Se um MPA for removido de um MPFS e instalado em outro, ou se um módulo CPU for substituído, o arquivo de configuração de fábrica (.mpa) para o MFS deve ser carregado no novo atuador, e a porta home selecionada, calibrada. Para calibrar a posição da porta home, remova a tampa cega da porta home selecionada. Use a manivela do MPA para posicionar o selamento do plugue acima da porta o mais precisamente possível. Clique no botão "Porta Home Cal" exibido na Figura 9. Para evitar configuração acidental de uma nova porta home, é necessário que o usuário digite um código de acesso de 43 para ter acesso. Uma Pop-Up aparecerá, como exibido na Figura 12, exibindo um aviso e permitirá entrada do código de acesso.

## Menus de Configuração de Fábrica

Os parâmetros de configuração de instalação de Fábrica podem ser vistos pelo usuário, mas não podem ser alterados. Esta tela exige um código de acesso de fábrica antes que a edição seja permitida. O usuário pode carregar ou salvar um arquivo de configuração ".mpa" de ou para um PC.

Para alinhamento preciso de porta MPFS, a fábrica calibra cada atuador à cada uma das portas do MPFS acoplado. Os valores calibrados são exibidos nesta tela e podem ser comparados à posição atual (Resposta do Codificador) para determinar precisão. Quando uma nova porta de origem é selecionada pelo usuário, estes valores de calibração são recalculados e armazenados para o EEPROM.

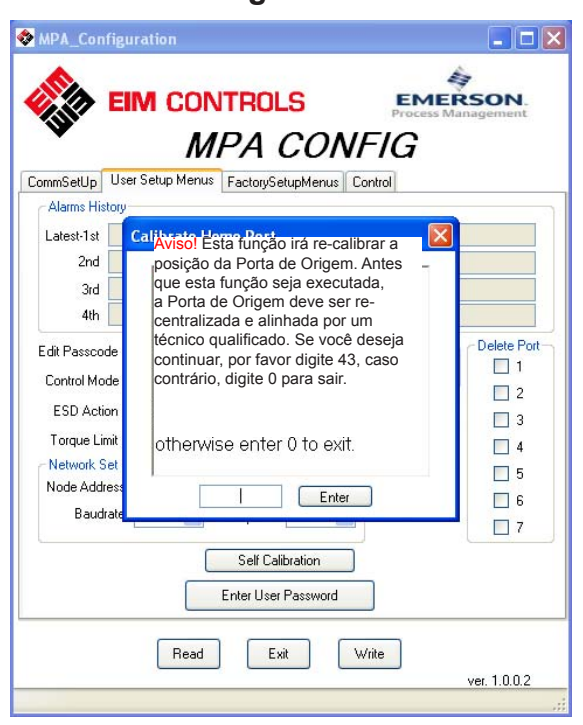

#### Figura 12

Figura 13

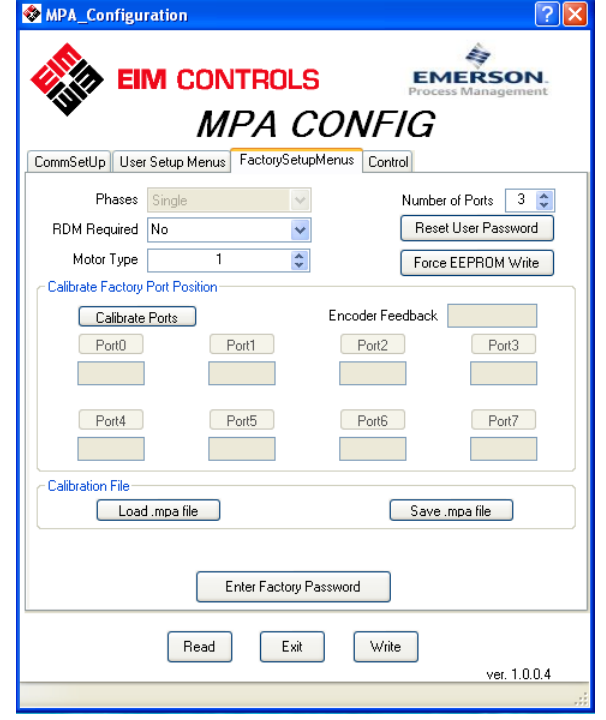

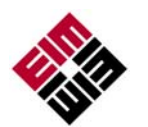

## Tipo de Motor

O Tipo de Motor é introduzido na fábrica para o tipo de MPFS, fornecimento de energia e faixa potência do motor em cavalos-vapor (CV) como exibido na tabela abaixo. O tipo de motor é exibido no Menu de Instalação de Fábrica da Configuração MPA para fins de informação apenas e não pode ser editado.

|      |       | 1 Ph | 1 Ph | 3 Ph    | 3 Ph | 3 Ph | 3 Ph | 3 Ph |     |
|------|-------|------|------|---------|------|------|------|------|-----|
|      | CV do | 115  | 230  | 220/230 | 380  | 415  | 460  | 575  | 24  |
| MPFS | Motor | VCA  | VCA  | VCA     | VCA  | VCA  | VCA  | VCA  | VCC |
| 2X4  | 1/12  | 2    | 6    | 10      | 14   | 18   | 22   | 26   |     |
| 2X4  | 1/6   |      |      |         |      |      |      |      | 30  |
| 3X6  | 1/6   | 3    | 7    | 11      | 15   | 19   | 23   | 27   | 31  |
| 4X8  | 1/6   | 4    | 8    | 12      | 16   | 20   | 24   | 28   | 32  |
| 6X16 | 1/6   | 5    | 9    | 13      | 17   | 21   | 25   | 29   | 33  |
| 6X16 | 1,5   |      |      |         |      | 1    |      |      |     |

|--|

**OBSERVAÇÃO:** Não é necessário que o usuário selecione o tipo de motor a menos que esteja qualificado para fazer o download da atualização de firmware para o MPA. Se um nova atualização de arquivo HEX é carregada para o MPA no campo, o tipo de motor deve ser configurado antes que o atuador seja operado. Quando o MPA for ligado pela primeira vez depois da atualização de firmware, para que possa saber como inicializar os eletrônicos, o Tipo de Motor armazenado no EEPROM será examinado. Se um novo arquivo HEX foi recém-baixado, ele ainda não terá um Tipo de Motor (será fixado em ZERO). Quando o fimware atestar que o Tipo de Motor é ZERO, ele irá imediatamente para a entrada de exibição no Menu de Instalação de Fábrica para Tipo de Motor. O usuário NÃO terá que mover o botão de controle esquerdo para trás e para frente a fim de entrar no Modo de Configuração ou digitar um código de acesso. O usuário verá exibição alternada de "F1" e "0". O "F1" é a abreviação para Tipo de Motor no menu de configuração de fábrica, e seu valor atual é 0. Então, o usuário (que recém-completou o download do arquivo hex) terá que usar o botão de controle esquerdo para incrementar o número de exibição para o Tipo de Motor correto (de 1 a 33 exibidos na tabela acima). Então, um movimento do botão seletor direito ou para direita ou para a esquerda forçará uma saída do Menu de Configuração nesta circunstância incomum única depois de download do arguivo HEX.

O firmware examinará então o Tipo de Motor e saberá como inicializar os eletrônicos.

Normalmente, quando o MPA é ligado, se NÃO for depois de um novo download de arquivo HEX, o Tipo de Motor já será diferente de ZERO, então o firmware saberá como inicializar os eletrônicos sem forçar o usuário a usar os botões.

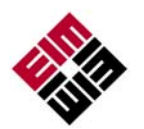

## <u>Tela de Controle</u>

A tela de controle é uma ferramenta valiosa para comissionamento do sistema. Todas as funções do sistema podem ser testadas antes do comissionamento com o DCS. Esta tela pode ser usada para solucionar quaisquer problemas que possam ocorrer. Mensagens de diagnóstico de campo são exibidas na caixa "Informação de Diagnóstico de Campo". Todos os alarmes ativos podem ser vistos na seção "Alarmes" da Tela de Controle.

"Modo" exibe o modo selecionado pelo interruptor seletor do LDM ou lógica combinada de ambos interruptores seletores LDM e RDM.

"Status" exibe estado de Operação ou Desligamento do atuador.

"Na Porta" exibe a posição do número da porta do atuador e se o MPA está na porta a 1 grau ou a 2 graus.

#### "Torque" é exibido como percentagem

da classificação do torque cheio do atuador. O torque é exibido de 10% a 99% em incrementações de 1%. O torque menor que 10% é exibido como zero porque o torque entre 0% e 10% não pode ser medido precisamente.

"Codificar Valor" são os dados brutos de 12-bit do codificador de posição no alcance de 0 a 4095. O valor também é exibido na tela de Configuração de Fábrica para que possa ser comparado ao valor de calibração de porta de cada porta.

"Controle de Válvula" permite comandar o atuador a ir para a próxima porta ou ir a um número de porta desejado. "Ir para a Porta" é o novo valor-alvo no alcance de 0 a 7. "Valor-Alvo Atual" é o último valor comandado armazenado no atuador. Cada vez que o atuador é ligado girar para fora enquanto se movimentar, ele carrega um valor-alvo inválido de 255 para o "Valor-Alvo Atual". Isto impede o atuador de se mover até que um valor-alvo válido de 0 a 7 é introduzido no "Ir à Porta" e enviado ao atuador. Caso o botão "Próxima Porta" seja clicado enquanto 255 estiver no "Valor-Alvo Atual", o próximo número de porta mais alto da posição atual será carregado para o valor-alvo atual.

| MPA_Configuration                                                               | 1                                               | ? 🛛                                       |
|---------------------------------------------------------------------------------|-------------------------------------------------|-------------------------------------------|
| EIM (                                                                           | Controls<br>MPA CON                             | Process Management                        |
| CommSetUp User Setup                                                            | Menus FactorySetupMenus C                       | Control                                   |
| Alarms Actuator Fail Local ESD Phase Monitor Overshoot Field Diagnostic Informa | Thermal Overload Power Monitor Valve Stall tion | Between Ports Over Torque Wrong Direction |
| Mode                                                                            | Status At Port                                  | Torque Encoder Value                      |
|                                                                                 | Within 1 degree Within 2 degree                 | 8                                         |
| Valve Control                                                                   | Go to Po                                        | ort Current Setpoint                      |
|                                                                                 | Read Exit N                                     | Write ver. 1.0.0.5                        |

Figura 14

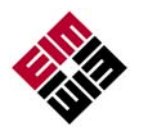

## CONFIGURAÇÃO DE CAMPO USANDO CONTROLE LOCAIS

Use o botão de Controle Local (esquerda) e o botão Seletor (direita) para entrar no modo de configuração e executar as funções de Configuração. A tabela abaixo resume as funções do botão para o modo de Configuração.

Para acessar o modo de operação de CONFIGURAÇÃO de Campo, assegure-se que o Botão Seletor está posicionado na posição OFF (Parar). Assim que posicionado, gire o Botão de Controle para "UP" e depois para a posição "DOWN" no sentido da direita para a esquerda três vezes. Mantenha o botão em cada posição por pelo menos meio segundo, mas não mais que três segundos. O módulo de exibição irá acender os (três) LEDs seletores de LOR âmbar quando o modo CONFIGURAÇÃO estiver habilitado.

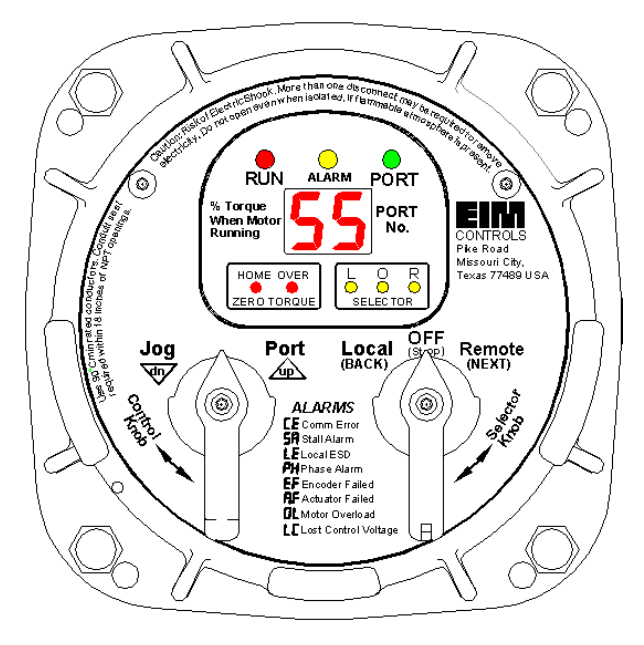

|                                           | Função de      |                                                                                                    |
|-------------------------------------------|----------------|----------------------------------------------------------------------------------------------------|
| BOTAO SELETOR (direita)                   | Configuração   | Resultados                                                                                                    |
| OFF (Parar) [voltar posição]              | posição neutra | Permitir entrada para modo de                                                                                                    |
| Sentido horário (REMOTO) (Auto)           | NEXT           | de entrada NEXT ou BACK, exceto<br>quando o botão é segurado para<br>percorrer vários menus. Avanços<br>para o próximo item do menu. Dados<br>exibidos são aceitos. |
| Sentindo anti-horário (LOCAL)<br>(Manual) | BACK           | Volta ao último item do menu.                                                                                                    |
|                                           |                | Resultados                                                                                                    |
| BOTÃO DE CONTROLE                         | Função de      | de                                                                                                    |
| (Esquerda)                                | Configuração   | Configuração                                                                                                    |
| Acionar Volta ao Centro                   | posição neutra | Completa ciclo de entrada Up ou<br>Down, exceto quando o botão<br>é segurado para atualização de<br>entrada de dados contínua.                                      |
| Sentido horário (FECHAR)                  | UP             | Incrementa dados exibidos.                                                                                                    |
| Sentindo anti-horário (ABRIR)             | DOWN           | Diminui dados exibidos.                                                                                                    |

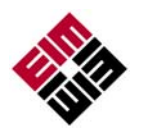

Quando o atuador LDM é posicionado no modo de operação CONFIGURAÇÃO, ele primeiramente exibe o item de menu de Diagnóstico de Campo (Fd). O segundo item de menu - menu de de Histórico de Alarme (AH). O diagnóstico do campo e histórico de alarme podem ser vistos sem digitar um código de acesso (Ver seção Exibição de Diagnóstico de Campo e Histórico de Alarme).

**OBSERVAÇÃO:** Em qualquer menu de configuração, use up/down para alterar um parâmetro e back/next para aceitar o parâmetro exibido. Todos os menus e parâmetros são envoltórios, ou seja, eles irão avançar do valor mais alto ou mais recente para o valor mais baixo e original.

Para ver ou alterar os parâmetros de configuração do atuador, Gire o Botão Seletor para a direita ou para a posição NEXT para circular por meio da exibição de histórico de alarme A1 a A8 até que P1 seja exibido. Histórico de Alarme (A1-A8) pode ser pulado se alterar AH(1) para AH(0) e ir diretamente para o menu de código de acesso. O menu de código de acesso é exibido como duas entradas de 2 dígitos, P1 e P2. O atuador é transportado da fábrica com um código de acesso desabilitado, ou seja, o código de acesso é 00 00. Até que o código de acesso seja alterado pelo usuário, o código de acesso 00 00 pode ser aceito usando a sequência de botão seletor NEXT para aceitar o código de acesso e continuar para os menus de configuração. Você agora poderá exibir e/ou editar dados de configuração. Se você esquecer seu código de acesso configurado, técnico treinados da fábrica podem retornar o código de acesso para 00 00.

**OBSERVAÇÃO:** Enquanto estiver no modo CONFIGURAÇÃO, o atuador não ligará os circuitos de controle do motor e desabilitará todo o controle de saídas digitals até que saia do Modo Configuração.

### Exibição de Histórico dos Alarmes

A Configuração sempre abre o menu principal no Diagnóstico de Campo (Fd) e o próximo item de menu é o Histórico de Alarme (AH). O usuário pode ver o histórico de alarme sem ter que digitar um código de acesso. O menu AH irá exibir alternadamente um valor 0 ou 1. Use o Botão de Controle para cima ou para baixo a fim de alterar a seleção de 0 para 1 ou de 1 para 0. Caso a exibição do histórico de alarme é desejada, o valor deve ser 1. Quando AH com um valor de 1 é exibido, use o Botão Seletor REMOTO (NEXT) para avançar pelos alarmes. Se for desejado pular o histórico de alarme e avançar para os menus de configuração, use o botão de controle para selecionar um valor de 0 e então o Botão Seletor Remoto (Next) para avançar diretamente para a entrada de código de acesso P1. Os alarmes são exibidos por uma sequencia numérica de A1 a A8 A exibição alterna entre a seguencia numérica de alarme (A1-A8) e o alarme gravado. A1 é o alarme mais recente, e A8 é o alarme mais antigo. Use as posições de seletor NEXT e BACK para percorrer pelos alarmes. Lacunas vazias são exibidas por menos que 8 alarmes. O histórico de alarme é liberado guando a energia é circulada para o atuador. Se for desejada apenas a exibição do histórico do alarme e não entrar na configuração, use a seleção LOCAL (BACK) repetidamente para sair do histórico de alarme e voltar ao modo de funcionamento normal.

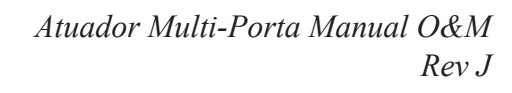

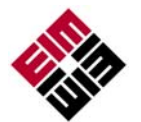

### Sequência de Exibição do Modo de Configuração

Os três (3) LEDs âmbar para a seção LOR acendem para indicar Modo de Configuração. Enquanto estiver no modo de configuração, o usuário deve acessar o REMOTO (NEXT) ou LOCAL (BACK) dentro de 120 segundos ou a exibição irá reverter de volta para o modo de exibição normal.

Os dados de configuração podem ser alterados usando as entradas UP e DOWN do Botão de Controle. As entradas de UP e DOWN estão ativas apenas depois que um código de acesso válido for digitado e o Interruptor Seletor estiver na posição PARAR. O código de acesso padrão é P1 00 e P2 00. Uma vez que o código de acesso correto for digitado e aceito nos controles do atuador, o usuário então poderá avançar pelas exibições mostradas na tabela de Menu Principal na página seguinte.

A tabela na página seguinte mostra a sequencia dos menus de configuração. As seleções, unidades, e padrões também são mostrados. Cada vez que o botão seletor REMOTO (NEXT) for selecionado, a exibição avança para o próximo item do menu. Cada vez que o botão seletor LOCAL (BACK) for selecionado, a exibição retorna para o item do menu anterior. O botão de controle UP e DOWN é usado para aumentar e diminutir o valor mostrado na tabela.

A seguir, um exemplo de alteração no Limite do Torque. Neste exemplo, o valor do torque atual é o valor padrão de 60%.

1) Entre no modo de configuração - Botão seletor Desligado - Balance o botão de controle para trás e para frente até que os 3 LEDs seletores comecem a acender e o Fd seja exibido. Quando usar o botão seletor para avançar para o próximo menu ou voltar para o menu anterior, sempre volte o seletor para a posição Off para completar o ciclo.

2) Use o botão de controle para alterar o valor de AH para 0 - Girar o botão seletor no sentido horário para Remoto (Next) para exibir o P1 (1° código de acesso). A exibição irá alternar entre P1 e o valor (padrão é 00). Caso o código de acesso tenha sido alterado, gire o botão de controle no sentido horário para avançar a exibição a fim de corrigir o 1° código de acesso. Gire o botão seletor no sentido horário para avançar para a próxima exibição P2. A exibição irá alternar entre P2 e o valor do 2° código de acesso (padrão é 00). Caso o código de acesso (padrão é 00). Caso o código de acesso tenha sido alterado, gire o botão de acesso (padrão é 00).

3) Dê a volta repetidamente com o botão seletor no sentido horário para avançar para o próximo item de menu até que C2 seja exibido. Este é a configuração de limite de torque mostrado na tabela seguinte. A exibição irá alternar entre C2 e o valor de C2, que supomos ser 60.

**4)** Gire o botão de controle no sentido horário para a posição "up" para aumentar a configuração do limite de torque. Gire o botão de controle no sentido anti-horário para a posição "dn" para diminuir a configuração do limite de torque.

**5)** Dê a volta repetidamente com o botão seletor para a posição Remoto (Next) e a posição Off para avançar pelos itens de menus restantes até que EP (Sair do Programa) seja exibido.

6) Se for desejado sair, use o botão de controle "up" par exibir um valor 1. Use o botão seletor Remoto (Next) para selecionar sair. O sistema e a exibição retornará para o modo de funcionamento normal.

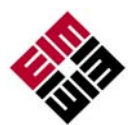

# Observação: Utilize o Botão de Seleção para selecionar Menu e Utilize o Botão de Controle para selecionar as Unidades

| Menu | Parâmetro                    | Valor   | Unidades                       | Padrão |
|------|------------------------------|---------|--------------------------------|--------|
| Fd   | Diagnósticos de campo        | 0-27    | Código de falha                | 0      |
| AH   | Exibir Histórico de Alarmes? | 0-1     | 0=Não, Ir para a 1ª Senha      |        |
|      |                              |         | 1=Sim, Exibir Histórico        |        |
| A1   | 1º alarme mais antigo        | Alarme  | Nenhum                         |        |
| A2   | 2º alarme mais antigo        | Alarme  | Nenhum                         |        |
| A3   | 3º alarme mais antigo        | Alarme  | Nenhum                         |        |
| A4   | 4º alarme mais antigo        | Alarme  | Nenhum                         |        |
| A5   | 5º alarme mais antigo        | Alarme  | Nenhum                         |        |
| A6   | 6º alarme mais antigo        | Alarme  | Nenhum                         |        |
| A7   | 7º alarme mais antigo        | Alarme  | Nenhum                         |        |
| A8   | 8º alarme mais antigo        | Alarme  | Nenhum                         |        |
| P1   | Editar 1 <sup>ª</sup> senha  | 00-99   | Nenhum                         | 00     |
| P2   | 2ª senha                     | 00-99   | Nenhum                         | 00     |
| C0   | Modo de Controle             | 0-1     | 0=Digital<br>1=Rede            | 1      |
| C1   | Ação ESD                     | 0-1     | 0=Parar/Permanecer parado      | 1      |
|      | 5                            |         | 1=Ir para a Porta Inicial      |        |
| C2   | Limite de Torque             | 15-99   | Torque em %                    | 60     |
| C3   | Endereço de Nó de Rede       | 1-99    | 99 = seleção de padrão         | 99     |
|      |                              |         | endereço 254 para outro        |        |
|      |                              |         | Protocolos de módulos CAM.     |        |
| C4   | Taxa de Transmissão da       | 0-3     | 0=4800 1=9600                  | 2      |
|      | Rede                         |         | 2=19200 3=38400                |        |
| C5   | Equivalência de Rede         | 0-2     | 0=Nenhum                       | 0      |
|      |                              |         | 1=Ímpar                        |        |
|      |                              |         | 2=Par                          |        |
| C6   | Bits de Parada de Rede       | 1-2     | 1=1 Bit de Parada              | 1      |
|      |                              |         | 2=2 Bits de Parada             |        |
| C7   | Calibrar Características do  | 0-1     | 0=Não, 1=Sim                   | 0      |
|      | Motor                        |         |                                |        |
| C8   | Desabilitar o Controle de    | 0-1     | 0=Não, 1=Sim                   | 1      |
|      | Movimento                    |         |                                |        |
| HP   | Porta Inicial (Usuário       | 0-7     | Nenhum                         | 0      |
|      | selecionado)                 |         |                                |        |
| HC   | Aceitar Calibração de Porta  | 0 ou 43 | 0=Não, 43=Sim                  | 0      |
|      | Inicial                      |         |                                |        |
| d1   | Excluir porta 1              | 0-1     | 0=Não, 1=Sim                   | 0      |
| d2   | Excluir porta 2              | 0-1     | 0=Não, 1=Sim                   | 0      |
| d3   | Excluir porta 3              | 0-1     | 0=Não, 1=Sim                   | 0      |
| d4   | Excluir porta 4              | 0-1     | 0=Não, 1=Sim                   | 0      |
| d5   | Excluir porta 5              | 0-1     | 0=Não, 1=Sim                   | 0      |
| d6   | Excluir porta 6              | 0-1     | 0=Não, 1=Sim                   | 0      |
| d7   | Excluir porta 7              | 0-1     | 0=Não, 1=Sim                   | 0      |
| E1   | Editar 1ª Senha              | 00-99   | Nenhum                         | 00     |
| E2   | Editar 2ª Senha              | 00-99   | Nenhum                         | 00     |
| EP   | Sair do Programa?            | 0-1     | 0=Não, Retornar ao último menu |        |
|      |                              |         | 1=Sim, Sair                    |        |

**Observação:** A configuração da porta RDM está fixada em 9600,N,8,1 endereço 254 não pode ser modificado pelo usuário. Apenas a configuração da porta de rede pode ser modificada.

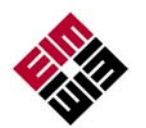

## DIAGNÓSTICO DE CAMPO

Se houverem problemas, o recurso Diagnóstico de Campo pode ser usado para ajudar a diagnosticar o problema. O diagnóstico de campo oferece um relatório mais detalhado e definitivo do que alarmes, como por exemplo, possíveis raízes do problema para o alarme. Por exemplo, podem haver diversas causas para o alarme de Falha do Acionador. O diagnóstico de campo pode ser exibido por configuração de MPA conforme mostrado aqui.

O diagnóstico de campo pode ser exibido pelo visor local ao entrar no modo de configuração. No Modo de Configuração, a primeira entrada é o Diagnóstico de Campo estando visível o código "Fd". Seu valor é 0 se não houver nenhum problema. Se houver uma falha, o código vai de 1 a 27. Se houverem diversas falhas, apenas a primeira delas será vista na lista abaixo. Quando essa falha for corrigida, a próxima falha será exibida, caso presente.

|                         | CONTROLS                  | <b>EMERSON</b><br>Process Managemen |
|-------------------------|---------------------------|-------------------------------------|
| v                       | MPA CON                   | IFIG                                |
| CommSetUp User Setu     | p Menus FactorySetupMenus | Control                             |
| Alarms                  |                           |                                     |
| Actuator Fail           | Thermal Overload          | 📃 Between Ports                     |
| Local ESD               | Power Monitor             | 🔲 Over Torque                       |
| Phase Monitor           | 📃 Valve Stall             | Wrong Direction                     |
| Overshoot               |                           |                                     |
| Field Diagnostic Inform | ation                     |                                     |
|                         |                           |                                     |
| Mode                    | Status At Port            | Torque Encoder Val                  |
|                         |                           |                                     |
|                         | Within 1 degree           | 9<br>25                             |
| Valve Control           |                           |                                     |
| Next Port               |                           | on current setpoint                 |
|                         | Send                      |                                     |
|                         |                           |                                     |
|                         |                           |                                     |
|                         |                           |                                     |

## Códigos de Falha Fd

- 1. O Chip MCP23 não irá inicializar (pertence a um tipo de motor CA trifásico)
- 2. A haste do motor está com fio para virar na direção incorreta
- 3. Falha de fiação auto-detectada (Fechamento de Emergência LE)
- 4. Comando de ESD transmitido pelo servidor (Fechamento de Emergência LE)
- 5. Fase Perdida, pertence a um tipo de motor CA trifásico PH
- 6. O motor superaqueceu (Sobrecarga no motor OL)
- 7. Alarme de Travamento Nenhum movimento do motor após o tempo excessivo de força aplicado SA
- 8. Perda de Controle de Tensão (Perda de potência para o controle do motor LC)
- 9. Falha de comunicação SPI para o chip GPA
- 10. Alarme de feedback AUX
- 11. Três sobreposições consecutivas da porta
- 12. O RDM não está se comunicando e é acionado (Erro de Comunicação CE)
- 13. Sem entrada para o Codificador de Torque. Verificar problemas de conexão de cabo ou falha do codificador
- 14. O bit do Torque OCF está baixo. Fonte de Alimentação do Codificador de Torque está falhando
- 15. Relatório do Codificador relata que o valor do Codificador de Torque é inválido
- 16. Erro de Equivalência do Codificador de Torque
- 17. Imã do Codificador de Torque está fora de alcance
- 18. Sobretorque. O valor de torque é maior que o Limite de Torque
- 19. Valor do Codificador de Torque está fora do alcance (inválido ao invés de sobretorque)
- 20. Sem entrada para o Codificador de Posição. Verificar problemas de conexão de cabo ou falha do codificador
- 21. O bit da Posição OCF está baixo. Fonte de Alimentação do Codificador de Posição está falhando
- 22. Relatório do Codificador relata que o valor do Codificador de Posição é inválido
- 23. Erro de Equivalência do Codificador de Posição
- 24. Imã do Codificador de Posição está fora de alcance
- 25. Posição do Codificador inconsistente diversas vezes. Expectativa de problema no Codificador de Posição
- 26. Parado entre portas (não crítico)
- 27. A Porta 0 é a última porta alcançada (parado na Porta Inicial, não crítico e pode ser uma operação normal)

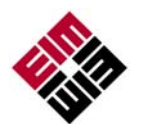

## CONTROLE REMOTO DE REDE

## Modbus RTU

A língua nativa do MPA é o Modbus RTU. Se outros protocolos de rede como o Fundação Fieldbus foram utilizados, um Módulo de Adaptação de Comunicação (CAM) é instalado para traduzir entre o protocolo selecionado e o Modbus. O controle suporta os códigos de função do Modbus 01,02,03,04,05,06,15,16. A seguir estão os mapas de memória para I/O digital e Registros de fixação de 16-bit não designados utilizados nessa aplicação. Todos os mapas de memória exibidos são baseados em zero.

### Mapa de Entrada Digital (Estado da Válvula e Alarmes)

| Bit Entrad | <u>a</u> |
|------------|----------|
|------------|----------|

| 0 | 16 | Na porta de comando dentro de 1 gr | au |
|---|----|------------------------------------|----|
|---|----|------------------------------------|----|

- 1 17 Na porta de comando dentro de 2 graus
- 2 18 Seletor de fluxo em movimento
- 3 19 Alarme de sentido incorreto
- 4 20 Interruptor de seleção de Modo Local/Manual
- 5 21 Interruptor de seleção de Modo Remoto/Auto
- 6 22 Alarme de excesso de torque
- 7 23 Alarme de parada entre portas
- 8 24 Alarme de seletor de fluxo travado
- 9 25 Alarme do monitor de energia
- A 26 Alarme de sobrecarga térmica no motor
- B 27 Alarme do monitor de fase
- C 28 Alarme de ESD local
- D 29 Alarme de falha no acionador
- E 30 Sem entrada (sempre zero)
- F 31 Alarme da unidade (os alarmes acima estão OR)

O mesmo estado e bits de alarme são duplicados nos Registros do Modbus 01, 06, 09 na mesma sequência de bit exibida acima.

### Mapa de Bobina (Controle de Rede Digital)

Existem apenas duas bobinas utilizadas para o controle de rede digital conforme mostrado a seguir. Quando a bobina 10 é configurada pelo servidor, o acionador reinicia a bobina automaticamente quando o comando é executado. Quando a Bobina 11 é configurada, o servidor precisa reiniciar a bobina antes do acionador responder a qualquer outro comando.

#### <u>Bobina</u>

- 10 Ir para a próxima porta
- 11 Comando de Servidor ESD, Ir para a Porta Inicial

#### Mapa de Registro de Fixação

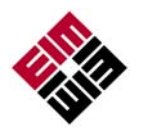

Esses são os registros recomendados para utilização. Outros registros estão ativos mas o usuário é aconselhado a não utilizar os dados ou escrever em quaisquer outros registros.

#### Monitoramento e Controle de Registros

| <u>Registro</u> |                                                                                      |
|-----------------|--------------------------------------------------------------------------------------|
| 01              | Estado e alarmes do acionador na sequência de bit exibida para o mapa de entrada     |
| 06              | Estado e alarmes do acionador na sequência de bit exibida para o mapa<br>de entrada  |
| 07              | Posição da Porta (0-7)                                                               |
| 09              | Estado e alarmes do acionador na sequência de bit exibida para o mapa<br>de entrada  |
| 11              | Posição de ajuste da Porta (0-7) (O dado precisa ser um digito único entre<br>0 e 7) |
| 13              | Valor bruto de posição do codificador 12-bit (0-4095)                                |
| 14              | Posição da Porta (0-4095)                                                            |
| 15              | Torque (0-4095)                                                                      |
|                 |                                                                                      |

#### Configuração e Calibração de Registros

#### <u>Registro</u>

- 211 Porta 0 valor da calibração (0-4095)
- 212 Porta 1 valor da calibração (0-4095)
- 213 Porta 2 valor da calibração (0-4095)
- 214 Porta 3 valor da calibração (0-4095)
- 215 Porta 4 valor da calibração (0-4095)
- 216 Porta 5 valor da calibração (0-4095)
- 217 Porta 6 valor da calibração (0-4095)
- 218 Porta 7 valor da calibração (0-4095)

**AVISO:** Cuidado extremo deve ser usado ao escrever valores de calibração de portas para registros de 211 a 218 (40212 até 40219). Apenas valores lidos desses registros devem ser escritos a eles. O propósito desses registros é permitir que o servidor da rede armazene os valores de calibração da porta e então escreva-os novamente para o acionador em caso de substituição do módulo da CPU.

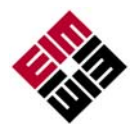

## Fundação Fieldbus (FF)

O MPA usa CAM18 para converter entre o Modbus e Fundação Fieldbus. Consultar a Instalação, Operação e Manual de Instruções do M2CP CAM18 & TEC2000 CAM218 para a instalação e configuração do link do FF. Relações entre os mapas do Modbus e o FF estão identificadas abaixo.

|                          |                                          | Fieldbus de Fundação         |                                 |                    |  |  |
|--------------------------|------------------------------------------|------------------------------|---------------------------------|--------------------|--|--|
| Mapa de Entra            | <u>ada Distinta do Modbus</u>            | Acionador Readback (Canal 2) |                                 |                    |  |  |
|                          |                                          | Observação:                  | Canal 2 possui ape              | nas 1 valor        |  |  |
| Entrada                  |                                          | ,<br>DI                      | PV / Saída D                    |                    |  |  |
| 16                       | Na porta dentro de 1 grau                |                              | 1                               |                    |  |  |
| 17                       | Na porta dentro de 2 graus               |                              | 2                               |                    |  |  |
| 18                       | Seletor de fluxo em movimento            |                              | 4                               |                    |  |  |
| 19                       | Alarme de sentido incorreto              |                              | 5                               |                    |  |  |
| Mapa de Entra            | <u>ada Distinta do Modbus</u>            | <u>Estado do A</u>           | <u>cionador (Canal 5)</u>       |                    |  |  |
| Observação:              | Canal 5 possui apenas 1 valor distinto e | e depende da p               | osição do Interruptor           | de Seleção.        |  |  |
| -                        |                                          | DI                           | PV / Saída D                    | -                  |  |  |
| <u>Entrada</u>           |                                          | <u>AUTO</u>                  | DESLIGADO                       | LOCAL              |  |  |
| 20                       | SS Local/Manual                          |                              |                                 | 3                  |  |  |
|                          | Interruptor de Seleção Desligado         |                              | 2                               |                    |  |  |
| 21                       | SS Remoto/Auto                           | 0                            |                                 |                    |  |  |
| 22                       | Alarme de excesso de torque              | 60                           | 62                              | 63                 |  |  |
| 23                       | Alarme de parada entre portas            | 56                           | 58                              | 59                 |  |  |
| 24                       | Alarme de seletor de fluxo travado       | 9                            | 11                              | 12                 |  |  |
| 25                       | Alarme do monitor de energia             | 28                           | 30                              | 31                 |  |  |
| 26                       | Alarme de sobrecarga térmica no motor    | 20                           | 22                              | 23                 |  |  |
| 27                       | Alarme do monitor de fase                | 36                           | 38                              | 39                 |  |  |
| 28                       | Alarme de ESD local                      | 40                           | 42                              | 43                 |  |  |
| 29                       | Alarme de falha no acionador             | 44                           | 46                              | 47                 |  |  |
| Mapa de Bobi             | na (Controle de Rede Digital)            | Comando do                   | o Acionador (Canal <sup>-</sup> | 1)                 |  |  |
| Bobina                   |                                          | DO                           | SP / Saída D                    |                    |  |  |
| 10                       | Ir para a Próxima Porta                  |                              | 1                               |                    |  |  |
| Mapa de Bobi             | <u>na (Controle de Rede Digital)</u>     | Comando E                    | <u>SD (Canal 10)</u>            |                    |  |  |
| <u>Bobina</u>            |                                          | <u>DO</u>                    | <u>SP / Saída D</u>             |                    |  |  |
| 11                       | Comando de Servidor ESD                  |                              | 1                               |                    |  |  |
| Monitorament<br>Registro | o e Controle de Registros                | <u>Canais de e</u>           | ntrada / saída analó            | <u>gica</u>        |  |  |
| 11                       | Posição de Ajuste da Porta (0-7)         | Ajuste AO (0                 | Canal 3)                        | <u>SP / S</u> AÍDA |  |  |
| 14                       | Posição da Porta (0-7)                   | Posição AI (                 | Canal 4)                        | SP / SAÍDA         |  |  |
| 15                       | Torque (0-99%)                           | Torque AI (C                 | anal 18)                        | <u>SP / SAÍDA</u>  |  |  |

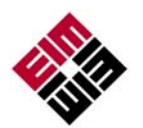

| <u>Modbus</u>   |                         | <u>Fieldbus de Fundação</u> |           |  |  |  |
|-----------------|-------------------------|-----------------------------|-----------|--|--|--|
| Configuração e  | Calibração de Registros | MAO (Canal 19) MAI (Cana    |           |  |  |  |
| <u>Registro</u> |                         | Parâmetro                   | Parâmetro |  |  |  |
| 211             | Calibração Porta 0      | ENTRADA_1                   | SAÍDA_1   |  |  |  |
| 212             | Calibração Porta 1      | ENTRADA_2                   | SAÍDA_2   |  |  |  |
| 213             | Calibração Porta 2      | ENTRADA_3                   | SAÍDA_3   |  |  |  |
| 214             | Calibração Porta 3      | ENTRADA_4                   | SAÍDA_4   |  |  |  |
| 215             | Calibração Porta 4      | ENTRADA_5                   | SAÍDA_5   |  |  |  |
| 216             | Calibração Porta 5      | ENTRADA_6                   | SAÍDA_6   |  |  |  |
| 217             | Calibração Porta 6      | ENTRADA_7                   | SAÍDA_7   |  |  |  |
| 218             | Calibração Porta 7      | ENTRADA_8                   | SAÍDA_8   |  |  |  |

Observação: Parâmetros de Entrada e Saída são o número de registros de hardware conectados ao bloco I/O. Eles definem os transdutores a serem usados indo ou vindo do mundo físico.

**AVISO:** Cuidado extremo deve ser usado ao escrever valores de calibração de portas para registros de 211 a 218. Apenas valores lidos desses registros devem ser escritos a eles. O propósito desses registros é permitir que o servidor da rede armazene os valores de calibração da porta e então escreva-os novamente para o acionador em caso de substituição do módulo da CPU.

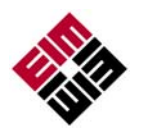

## Redes Redundantes DP Profibus com Redcom

O MPA usa CAM20 para converter entre Mosbus RTU e Profibus DP. Essa seção descreve o mapeamento de dados entre o servidor Profibus DP e o mapa MPA Modbus. O mapeamento permite que o servidor Profibus DP controle o Seletor de Fluxo e monitore o estado do acionador. A informação de controle é mapeada diretamente para palavras nos dados de Saída do Profibus e o estado de informação é mapeado diretamente para palavras palavras nos dados de Entrada do Profibus.

#### Dados de Saída

| Localiz | zação | Bit                                                                |                  |                  |                  |                            |                             |                  |                  |  |
|---------|-------|--------------------------------------------------------------------|------------------|------------------|------------------|----------------------------|-----------------------------|------------------|------------------|--|
| Palavra | Byte  | 7                                                                  | 6                | 6 5 4 3 2 1 0    |                  |                            |                             |                  |                  |  |
| 1       | 1     | Não<br>utilizado                                                   | Não utilizado    |                  |                  |                            |                             |                  |                  |  |
| 1       | 2     | Não<br>utilizado                                                   | Não<br>utilizado | Não<br>utilizado | Não<br>utilizado | Servidor<br>ESD<br>Comando | Ir para<br>Próxima<br>Porta | Não<br>utilizado | Não<br>utilizado |  |
| 2       | 3     |                                                                    |                  |                  |                  |                            |                             |                  |                  |  |
| 2       | 4     | Seletor de Fluxo para Posição de Ajuste da Porta (0-7) Bit Simples |                  |                  |                  |                            |                             |                  |                  |  |
| 3       | 5     |                                                                    |                  |                  |                  |                            |                             |                  |                  |  |
| 3       | 6     |                                                                    |                  |                  | Na0 I            | ullizauo                   |                             |                  |                  |  |

#### Dados de Saída

| Localiz | zação | Bit                       |                                   |                             |                              |                                   |                                     |                                             |                                 |  |  |  |
|---------|-------|---------------------------|-----------------------------------|-----------------------------|------------------------------|-----------------------------------|-------------------------------------|---------------------------------------------|---------------------------------|--|--|--|
| Palavra | Byte  | 7                         | 6                                 | 5                           | 4                            | 3                                 | 2                                   | 1                                           | 0                               |  |  |  |
| 1       | 1     | Não<br>utilizado          | Não<br>utilizado                  | Não<br>utilizado            | Não<br>utilizado             | Não utilizado                     |                                     | Alarme de<br>falha no<br>acionador          |                                 |  |  |  |
| 1       | 2     | Não u                     | tilizado                          | Não<br>utilizado            | Não<br>utilizado             | Monitor do<br>Servidor<br>ESD     |                                     | lo                                          |                                 |  |  |  |
| 2       | 3     | Alarme<br>da<br>Unidade   | Não ut                            | ilizado                     | Alarme<br>de ESD<br>Local    | Alarme do<br>Monitor<br>de Fase   | Alarme<br>Térmico<br>do motor       | Alarme do<br>Térmico do motor de<br>Energia |                                 |  |  |  |
| 2       | 4     | Parado<br>Entre<br>Portas | Alarme de<br>Excesso<br>de Torque | Seletor<br>Remoto /<br>Auto | Seletor<br>Local /<br>Manual | Alarme de<br>Sentido<br>Incorreto | Seletor de<br>Fluxo em<br>Movimento | Dentro de<br>2 graus<br>da porta            | Dentro de<br>1 grau da<br>porta |  |  |  |
| 3       | 5     |                           |                                   | Decição d                   | o Colotor d                  |                                   |                                     |                                             |                                 |  |  |  |
| 3       | 6     |                           |                                   | Posição u                   |                              |                                   | ) bit Simple                        | 35                                          |                                 |  |  |  |
| 4       | 7     |                           | Terrove (0.000/)                  |                             |                              |                                   |                                     |                                             |                                 |  |  |  |
| 4       | 8     |                           |                                   |                             |                              |                                   |                                     |                                             |                                 |  |  |  |
| 5       | 9     | Não utilizado             |                                   |                             |                              |                                   |                                     |                                             |                                 |  |  |  |
| 5       | 10    |                           |                                   |                             | 1140                         |                                   |                                     |                                             |                                 |  |  |  |
| 6       | 11    |                           |                                   |                             | Não                          | utilizado                         |                                     |                                             |                                 |  |  |  |
| 6       | 12    |                           |                                   |                             | 1400                         |                                   |                                     |                                             |                                 |  |  |  |

### **DeviceNet**

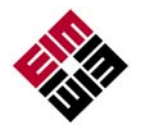

O MPA usa CAM09 para converter entre o Modbus e o DeviceNet. Essa seção descreve o mapeamento de dados entre o servidor DeviceNet e o mapa MPA Modbus. O mapeamento permite que o servidor DeviceNet controle o Seletor de Fluxo e monitore o estado do acionador. A informação de controle é mapeada diretamente para palavras nos dados de Saída do DeviceNet e o estado de informação é mapeado diretamente para palavras nos dados de Saída do DeviceNet.

## Dados de Saída

| Localização |      | Bit                                                                |                                                                    |         |       |             |           |         |        |  |  |
|-------------|------|--------------------------------------------------------------------|--------------------------------------------------------------------|---------|-------|-------------|-----------|---------|--------|--|--|
| Palavra     | Byte | 7                                                                  | 7 6 5 4 3 2 1                                                      |         |       |             |           |         | 0      |  |  |
|             |      |                                                                    |                                                                    |         |       | Comando     | Ir para a |         |        |  |  |
| 4           | 1    |                                                                    | Não ut                                                             | ilizado |       | de Servidor | Próxima   | Não uti | lizado |  |  |
| 1           |      |                                                                    |                                                                    |         |       | ESD         | Porta     |         |        |  |  |
|             | 2    |                                                                    |                                                                    |         | Não ι | utilizado   |           |         |        |  |  |
| 2           | 3    |                                                                    | Salatar da Eluva para Dagiaño da Ajusto da Darta (0.7) Bit Simpleo |         |       |             |           |         |        |  |  |
| 2           | 4    | Seletor de Fluxo para Posição de Ajuste da Porta (0-7) Bit Simples |                                                                    |         |       |             |           |         |        |  |  |
| 3           | 5    |                                                                    |                                                                    |         | Não   | utilizado   |           |         |        |  |  |
|             | 6    |                                                                    | Não utilizado                                                      |         |       |             |           |         |        |  |  |

### Dados de Saída

| Localiz | ação | Bit                             |                                         |                                       |                              |                                   |                                     |                                       |                                                |  |  |
|---------|------|---------------------------------|-----------------------------------------|---------------------------------------|------------------------------|-----------------------------------|-------------------------------------|---------------------------------------|------------------------------------------------|--|--|
| Palavra | Byte | 7                               | 6                                       | 5                                     | 4                            | 3                                 | 2                                   | 1                                     | 0                                              |  |  |
|         |      | Não utilizado                   |                                         | Não                                   | Não                          | Não                               | Não                                 | Não                                   | Não                                            |  |  |
|         | 0    |                                 |                                         | utilizado                             | utilizado                    | utilizado                         | utilizado                           | utilizado                             | utilizado                                      |  |  |
| 1       | 1    | Não utilizado Não Não utilizado |                                         |                                       |                              |                                   | Não uti                             | lizado                                |                                                |  |  |
|         | 2    | Parado<br>Entre<br>Portas       | Alarme<br>de<br>Excesso<br>de<br>Torque | Seletor<br>Remoto /<br>Auto           | Seletor<br>Local /<br>Manual | Alarme de<br>Sentido<br>Incorreto | Seletor de<br>Fluxo em<br>Movimento | Dentro<br>de 2<br>Graus da<br>Porta   | Dentro<br>de 1<br>Grau da<br>Porta             |  |  |
| 2       | 3    | Alarme da<br>Unidade            | Não<br>utilizado                        | Alarme<br>de Falha<br>no<br>Acionador | Alarme<br>de ESD<br>Local    | Alarme do<br>Monitor<br>de Fase   | Alarme<br>Térmico<br>do motor       | Alarme do<br>Monitor<br>de<br>Energia | Alarme<br>de<br>Seletor<br>de Fluxo<br>travado |  |  |
|         | 4    |                                 |                                         | ~ .                                   |                              |                                   |                                     | 1                                     |                                                |  |  |
| 3       | 5    |                                 | F                                       | osiçao do                             | Seletor de                   | Fluxo (0-7)                       | Bit Simples                         |                                       |                                                |  |  |
|         | 6    | Territe (0.000())               |                                         |                                       |                              |                                   |                                     |                                       |                                                |  |  |
| 4       | 7    | Iorque (0-99%)                  |                                         |                                       |                              |                                   |                                     |                                       |                                                |  |  |
|         | 8    | Não utilizado                   |                                         |                                       |                              |                                   |                                     |                                       |                                                |  |  |
| 5       | 9    |                                 |                                         |                                       | inau u                       | unzauu                            |                                     |                                       |                                                |  |  |
|         | 10   |                                 |                                         |                                       | Não u                        | tilizado                          |                                     |                                       |                                                |  |  |
| 6       | 11   |                                 |                                         |                                       | 1140 0                       | linzado                           |                                     |                                       |                                                |  |  |

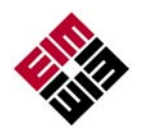

## EC Declaração de Conformidade **Emerson Process Management Valve Actuation, LLC**

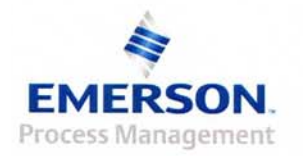

A Emerson Process Management Valve Actuation, LLC (Gerenciamento de Atuadores de Válvula da Emerson Process, LLC) declara, sob nossa total responsabilidade, que o(s) produto(s) elencado(s) abaixo estão em conformidade com as disposições pertinentes da diretiva 94/9/EC do 23 de Março de 1994.

Series 2000 Atuadores de Válvula Produtos:

Organismo notificado: Sira Certification Service (0518) Rake Lane, Eccleston, Chester, CH4 9JN, England

A conformidade tem sido demonstrada com referência às seguintes documentações:

Certificação do tipo de exame EC, Sira 03ATEX1424, Emissão 2 (9 de Março, 2010)

A observância dos Requisitos Essenciais de Saúde & Segurança tem sido avaliada com referência aos seguintes padrões:

> EN 60079-0:2009 EN 60079-1:2007 EN 60079-31:2009

Os atuadores estão em conformidade com os requisitos da Comunidade Econômica Europeia EMC Diretiva 89/336/EEC conforme alterado pela 93/68/EEC.

Os atuadores estão em conformidade com os requisitos a Diretiva de Baixa Voltagem da Comunidade Econômica Europeia 73

Steve Farmer, Gerente de Engenharia

<u>|2|5/10</u> 15 de Dezembro, 2010

Sede de Administração & Fabricação **Emerson Process Management Valve Actuation, LLC** 13840 Pike Road, Missouri City, TX 77489 USA

Vendas no Hemisfério Oriental **Emerson Process Management Valve Actuation, LLC** 6-7 Galaxy House, New Greenham Park, Newbury, Berkshire RG19 6HW England

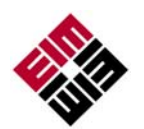

# DIAGRAMA ELÉTRICO

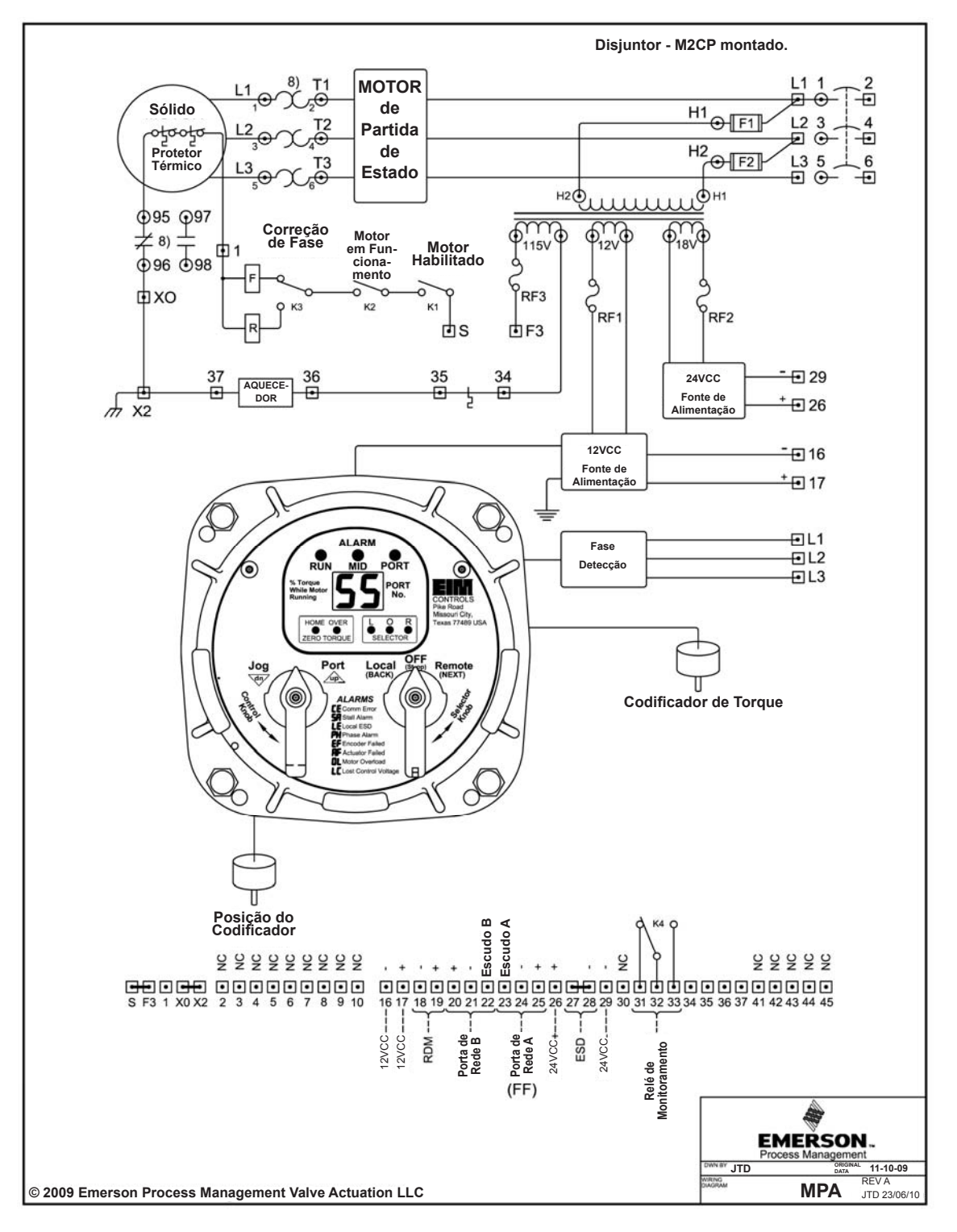

Potência Trifásica

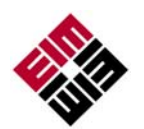

# DIAGRAMA ELÉTRICO

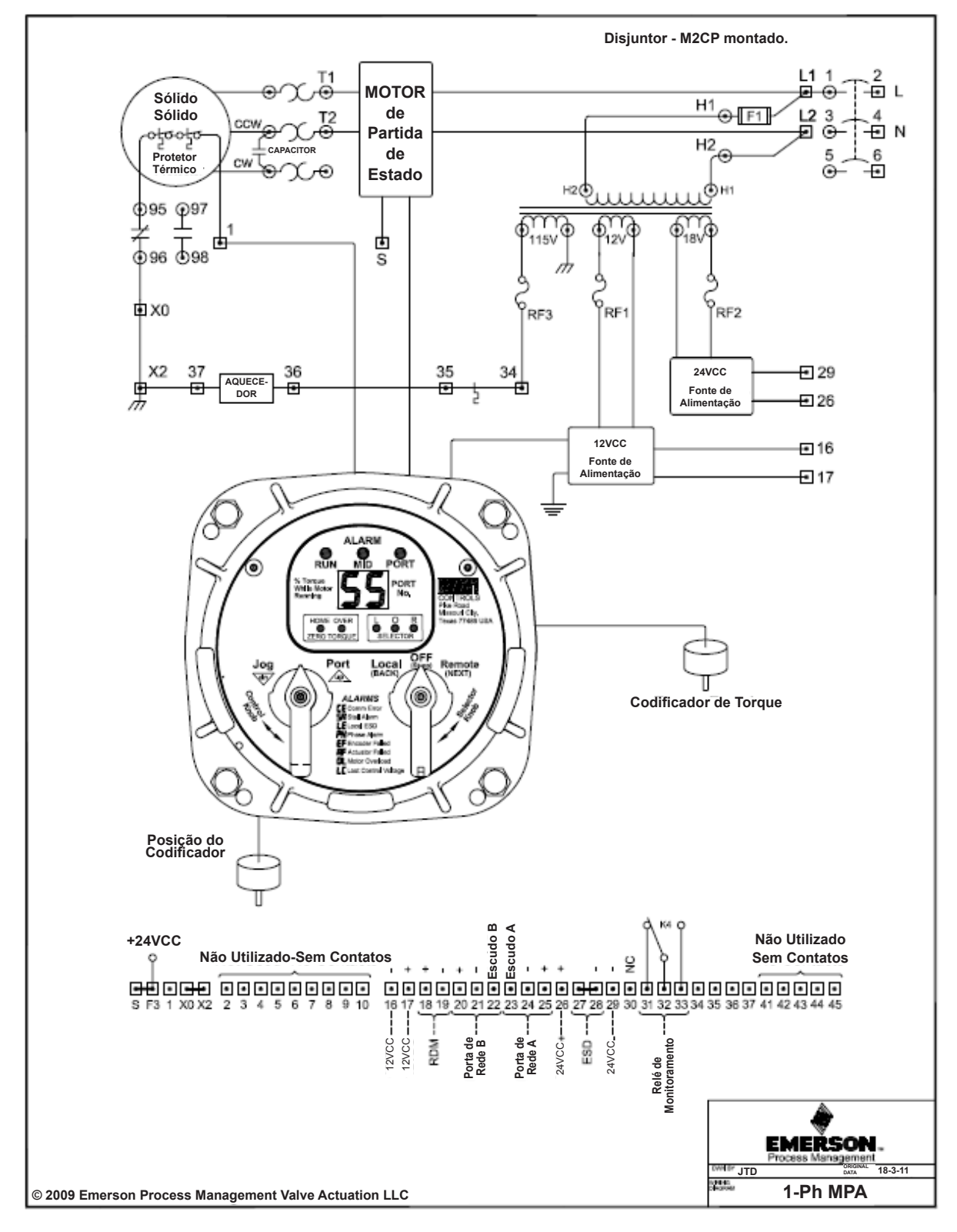

Potência Monofásica

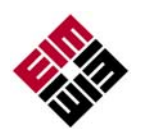

# DIAGRAMA ELÉTRICO

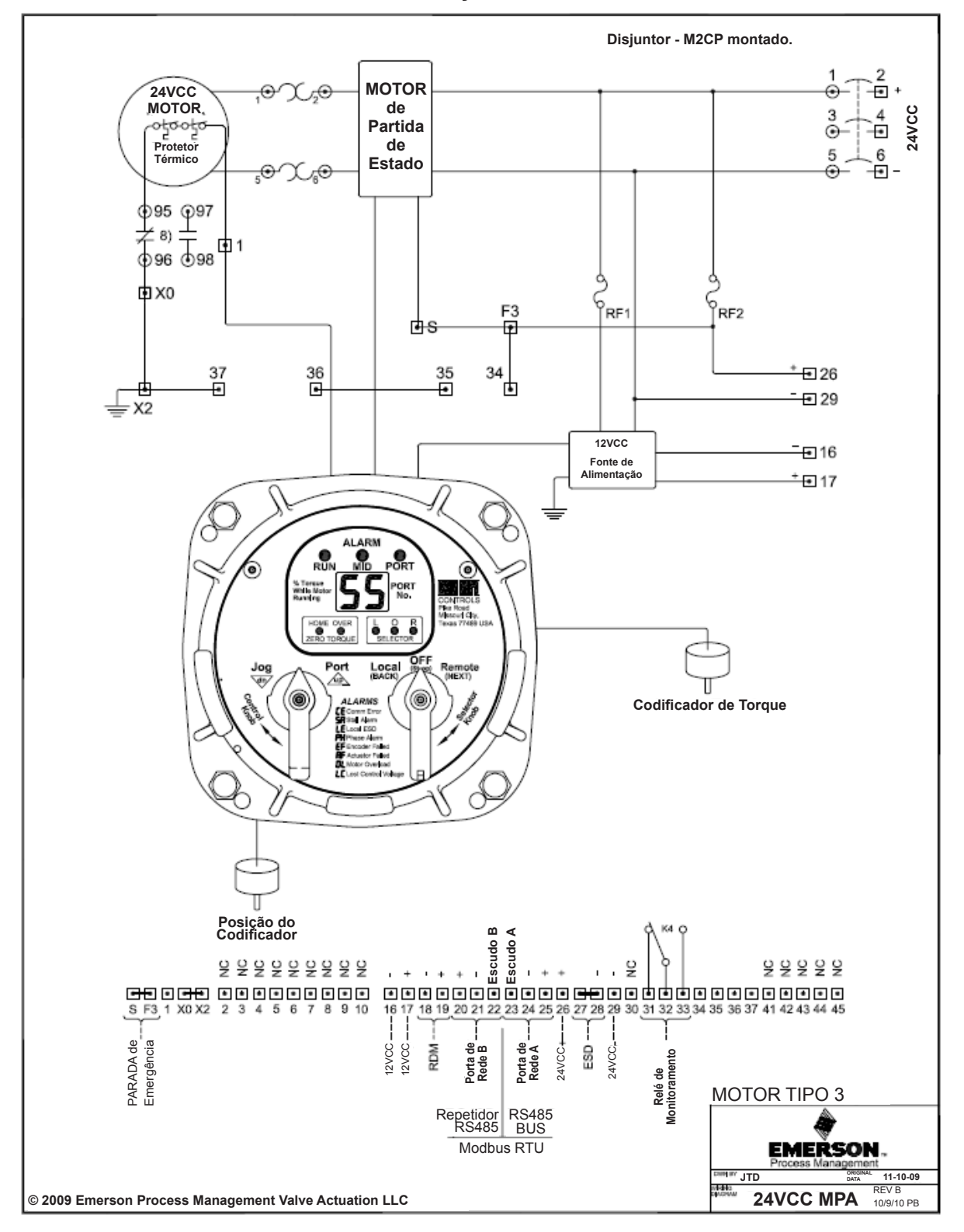

Alimentação 24VCC